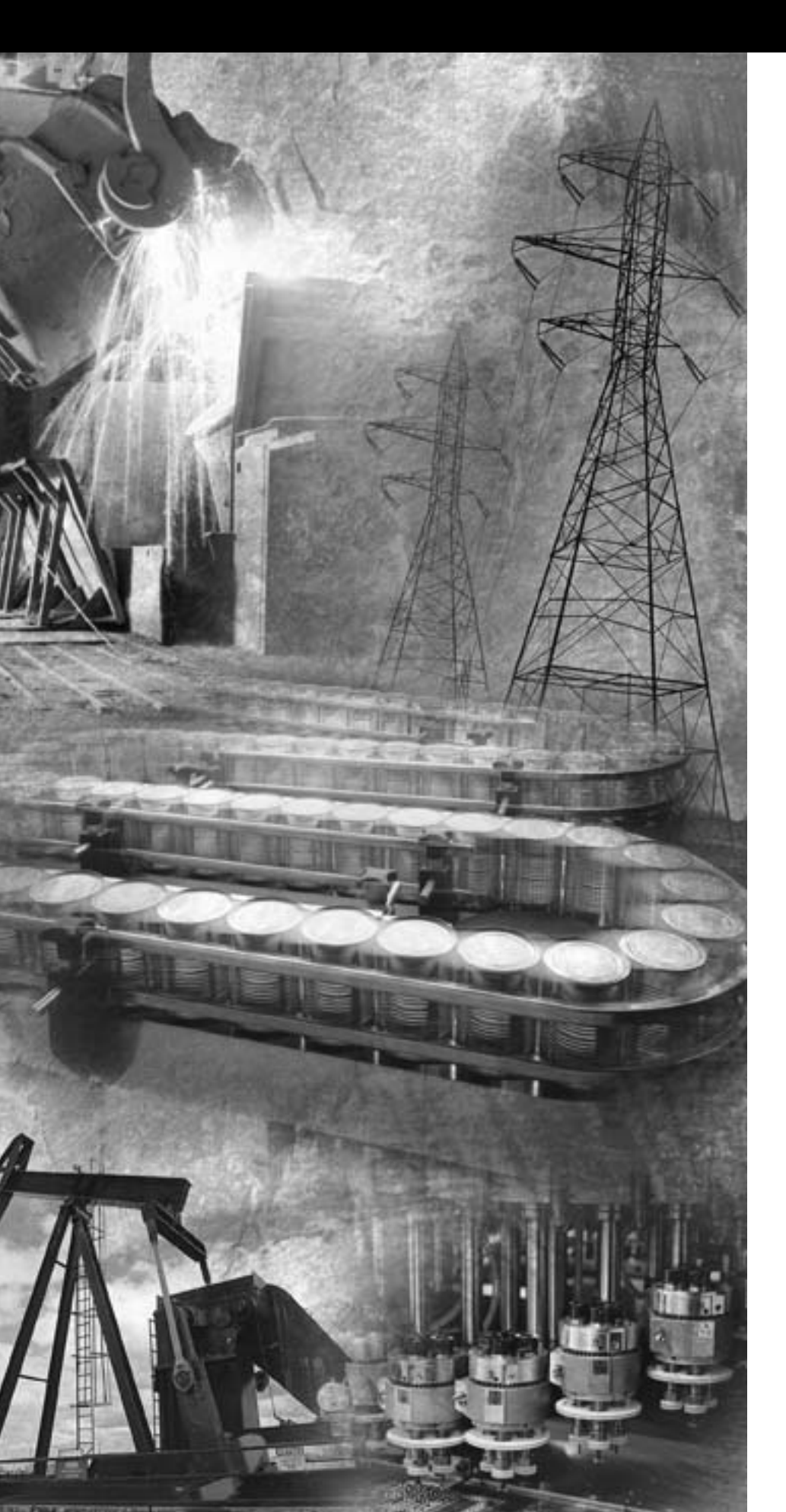

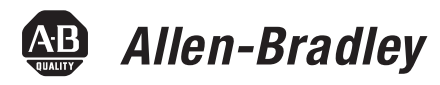

## ControlLogix DH-485 Communication Module

1756-DH485

**User Manual** 

Rockwell Automation

#### **Important User Information**

Solid state equipment has operational characteristics differing from those of electromechanical equipment. Safety Guidelines for the Application, Installation and Maintenance of Solid State Controls (publication SGI-1.1 available from your local Rockwell Automation sales office or online at

http://literature.rockwellautomation.com) describes some important differences between solid state equipment and hard-wired electromechanical devices. Because of this difference, and also because of the wide variety of uses for solid state equipment, all persons responsible for applying this equipment must satisfy themselves that each intended application of this equipment is acceptable.

In no event will Rockwell Automation, Inc. be responsible or liable for indirect or consequential damages resulting from the use or application of this equipment.

The examples and diagrams in this manual are included solely for illustrative purposes. Because of the many variables and requirements associated with any particular installation, Rockwell Automation, Inc. cannot assume responsibility or liability for actual use based on the examples and diagrams.

No patent liability is assumed by Rockwell Automation, Inc. with respect to use of information, circuits, equipment, or software described in this manual.

Reproduction of the contents of this manual, in whole or in part, without written permission of Rockwell Automation, Inc., is prohibited.

Throughout this manual, when necessary, we use notes to make you aware of safety considerations.

| WARNING      | Identifies information about practices or circumstances that can cause<br>an explosion in a hazardous environment, which may lead to personal<br>injury or death, property damage, or economic loss.                                |
|--------------|----------------------------------------------------------------------------------------------------|
| IMPORTANT    | Identifies information that is critical for successful application and understanding of the product.                                                                                                    |
|              | Identifies information about practices or circumstances that can lead<br>to personal injury or death, property damage, or economic loss.<br>Attentions help you identify a hazard, avoid a hazard, and recognize<br>the consequence |
| SHOCK HAZARD | Labels may be located on or inside the equipment, for example, a drive<br>or motor, to alert people that dangerous voltage may be present.                                                                                          |
|              | Labels may be located on or inside the equipment, for example, a drive<br>or motor, to alert people that surfaces may be dangerous<br>temperatures.                                                                                 |

The first line of trademarks is an example; the brand or product name changes according to publication but the rest of the line should remain the same. The second line should be used exactly as listed below in any case where it applies.

Allen-Bradley, ControlLogix, and RSLinx are trademarks of Rockwell Automation, Inc.

Trademarks not belonging to Rockwell Automation are property of their respective companies.

|   | Important User Information 1-2                                  |
|---|-----------------------------------------------------------------|
|   | Purpose of This Manual Preface-i                                |
|   | Who Should Use This Manual Preface-i                            |
|   | Other Resources Preface-i                                       |
|   | Chapter 1                                                       |
|   | Introduction                                                    |
|   | What the Module Does 1-1                                        |
|   | Module Requirements 1-1                                         |
|   | Module Features                                                 |
|   | Prevent Electrostatic Discharge 1-3                             |
|   | Removal and Insertion Under Power 1-4                           |
|   | Typical Applications                                            |
|   | Remote Messaging 1-7                                            |
|   | Remote Upload and Download 1-7                                  |
|   | Routing Limitations 1-8                                         |
|   | DH-485 and CIP Messaging 1-8                                    |
|   | Alphanumeric Indicators 1-9                                     |
|   | Chapter 2                                                       |
| ( | Introduction                                                    |
|   | DH-485 Network Description 2-1                                  |
|   | DH-485 Network Protocol                                         |
|   | DH-485 Token Rotation 2-2                                       |
|   | DH-485 Network Initialization                                   |
|   | Devices that Use the DH-485 Network 2-3                         |
|   | 1747-AIC Isolated Link Coupler for DH-485 2-4                   |
|   | 1761-NET-AIC Advanced Interface Converter Product Overview. 2-6 |
|   | Operating Modes 2-6                                             |
|   | Device Compatibility 2-6                                        |
|   | Node Address Identification 2-7                                 |
|   | Misconception about the 1761-NET-AIC Converter 2-7              |
|   | 1747-UIC USB to DH-485 Interface Converter 2-7                  |
|   | Example System Configuration 2-8                                |
|   | Configure the SLC 5/03, SLC 5/04, and SLC 5/05 Controller       |
|   | Channel 0 for DH-485 2-9                                        |
|   | Important Planning Considerations 2-10                          |
|   | Hardware Considerations 2-10                                    |
|   | Software Considerations 2-12                                    |
|   | Additional Resources                                            |

#### 1756-DH485 Module Overview Introd

## Overview of the DH-485 Network

#### Use Data Highway 485 Network

#### Chapter 3

| Introduction                                            |
|---------------------------------------------------------|
| What Is Data Highway 485?         3-1                   |
| Link Design 3-2                                         |
| Two Methods of Communication Over a DH-485 Network 3-2  |
| Use DH-485 Messaging 3-3                                |
| Local DH-485 Messaging 3-3                              |
| Limitations of Local DH-485 Messaging 3-5               |
| Remote DH-485 Messaging 3-5                             |
| Configuration Information in DH-485 Messaging 3-11      |
| Application Timeout                                     |
| Example DH-485 Network Routing Configuration 3-13       |
| Use the Common Industrial Protocol (CIP) Messaging 3-14 |

## Chapter 4

| Introduction 4-1                                  |
|---------------------------------------------------|
| Choose the Correct Software 4-1                   |
| Use RSLinx Software to Create a Routing Table 4-2 |
| What Is a Routing Table? 4-2                      |
| ControlLogix Routing 4-2                          |
| Create the Routing Table 4-3                      |
| Set the Controller Slot 4-8                       |

#### Chapter 5

| 5-1 |
|-----|
| 5-2 |
| 5-3 |
| 5-4 |
| 5-5 |
|     |
| 5-6 |
|     |

## Communicate from an SLC 5/03 Controller to a Logix Controller over a DH-485 Network

Use RSLinx Software to Create a

**Routing Table** 

Communicate Between SLC Controllers over DH+ and DH485 Networks

#### Communicate Between a PLC-5 Controller and a Remote SLC 5/03 Controller over Multiple DH-485 Networks

Communicate from an SLC 5/05 Controller to an SLC 5/03 Controller over an EtherNet/IP Network

Communicate to a SLC 5/03 Controller on a DH-485 Network

#### Chapter 6

| •                                                       |
|---------------------------------------------------------|
| Introduction                                            |
| SLC 5/04 Controller Sends a Remote Message              |
| Hardware Configuration 6-2                              |
| Create the Routing Table in RSLinx Software             |
| Configure the SLC 5/03 Controller Channel 1 Link ID 6-4 |
| Configure the SLC 5/04 Channel 1 Link ID 6-5            |
| Create a Message in RSLogix 500                         |
| Configure the Message 6-7                               |
| SLC 5/03 Controller Sends a Remote Message 6-8          |
| Hardware Configuration 6-8                              |
| Create the Routing Table in RSLinx Software             |
| Create a Remote Message in RSLogix 500 6-10             |
| Configure the Message 6-11                              |
|                                                         |

#### Chapter 7

| •                                            |    |
|----------------------------------------------|----|
| Introduction                                 | -1 |
| Hardware Configuration 7                     | -2 |
| Create the Routing Table                     | -3 |
| Configure the PLC-5 DH+ Channel 1A Link ID 7 | -4 |
| Create a Message in RSLogix 5 7              | -4 |
| Configure the Message 7                      | -5 |

#### Chapter 8

| Introduction                               | Q 1 |
|--------------------------------------------|-----|
|                                            | 0-1 |
| Hardware Configuration                     | 8-2 |
| Create a Message in RSLogix 500            | 8-3 |
| Configure the Message                      | 8-4 |
| Review the Multihop Feature in RSLogix 500 | 8-5 |

#### Chapter 9

| Introduction                     | 9-1 |
|----------------------------------|-----|
| Hardware Configuration           | 9-2 |
| Create a Message in RSLogix 5000 | 9-3 |
| Configure the Message            | 9-4 |

Communicate from a Logix Controller to an SLC 5/03 Controller over EtherNet/IP and DH-485 Networks

Specifications

Troubleshoot the 1756-DH485 Module

## Chapter 10

| Introduction                                      | 10-1 |
|---------------------------------------------------|------|
| Hardware Configuration                            | 10-2 |
| Create a Remote 1756-ENBT Message in RSLogix 5000 | 10-3 |
| Configure the Message                             | 10-4 |

#### Appendix A

#### Appendix B

| 3-1 |
|-----|
| 3-1 |
| 3-2 |
| 3-3 |
|     |
| 3-4 |
| 3-4 |
| 3-4 |
| 3-5 |
|     |

| Rockwell Automation Support     | Backcover |
|---------------------------------|-----------|
| Installation Assistance         | Backcover |
| New Product Satisfaction Return | Backcover |

| Purpose of This Manual        | This manual describes how to understand, configure, and troubleshoot ye<br>ControlLogix Data Highway 485 communication interface module.                                                                                                    |  |
|-------------------------------|----------------------------------------------------------------------------------------------------|--|
|                               | This manual also provides step-by-step procedures on how to use the 1756-DH485 module to send DH-485 messages between ControlLogix, PLC, and SLC controllers in DH-485 applications.                                                                                                    |  |
| Who Should Use This<br>Manual | Use this manual if you program applications that use 1756-DH485 modules.<br>We assume you have a good understanding of the Data Highway 485 protocol.<br>This user manual contains a brief description of the Data Highway 485<br>network in Chapter 2, Overview of the DH-485 Network. |  |
| Other Resources               | Refer to the manuals listed in the table Devices that Use the DH-485 Network on page 2-3.                                                                                                    |  |

## Notes:

## 1756-DH485 Module Overview

### Introduction

This chapter describes the 1756-DH485 module, and what you must know and do before you begin to use it.

| For                               | See |
|-----------------------------------|-----|
| What the Module Does              | 1-1 |
| Module Requirements               | 1-1 |
| Module Features                   | 1-2 |
| Prevent Electrostatic Discharge   | 1-3 |
| Removal and Insertion Under Power | 1-4 |
| Typical Applications              | 1-5 |
| Remote Messaging                  | 1-7 |
| Routing Limitations               | 1-8 |

What the Module Does

The 1756-DH485 module supports the following types of communication:

- Data Highway 485 (DH-485) Messaging
- Connectivity to two separate DH-485 networks in one module
- Common Industrial Protocol (CIP) Messaging

#### **Module Requirements**

The following are required for using the 1756-DH485 communication module:

- RSLinx Software, version 2.41 or later
- Node address within the range of 0-31
- AIC+ link coupler (1761-NET-AIC) communications adapter
- Compatible with SLC 5/03 controllers or later

#### Module Features

The 1756-DH-485 module offers the following features:

- Sends messages between devices on DH-485 networks and devices on other networks such as ControlNet, EtherNet/IP, or other DH-485 networks
- Bridges support to other NetLinx networks via the CLX gateway
- Configure channels and ports using RSLinx Classic software, version 2.43 or later
- Accesses other networks by using a routing table editor that lets DH-485 devices use the 1756-DH485 module and ControlLogix chassis
- Supports all benefits and attributes of a ControlLogix communication module
- Supports firmware upgrades

#### TIP

Download firmware upgrades via the backplane. Do not use DH485 network for downloads.

• Removal and insertion under power (RIUP), can be removed and inserted under power without disrupting power to other modules in the chassis

# WARNING

When you insert or remove the module while backplane power is on, an electrical arc can occur. This could cause an explosion in hazardous location installations.

Be sure that power is removed or the area is nonhazardous before proceeding. Repeated electrical arcing causes excessive wear to contacts on both the module and its mating connector. Worn contacts may create electrical resistance that can affect module operation.

- 4-character display
- Default Controller Slot feature for local messaging
- Serial Port Configuration
- No limit on number of modules per chassis, up to the number of available slots and the capabilities of the power supply

This figure shows the external features of the 1756-DH485 module.

#### Alphanumeric Door Backplane Status Indicator Label Connector Channel R and Module Status Indicators 00000 Channel A Connector 00000 Channel B Connector 0 43842

#### External Features of the 1756-DH485 Module

## Prevent Electrostatic Discharge

The DH-485 module is sensitive to electrostatic discharge.

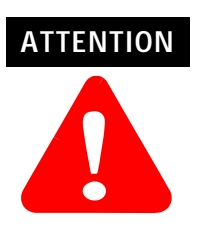

This equipment is sensitive to electrostatic discharge, which can cause internal damage and affect normal operation. Follow these guidelines when you handle this equipment:

- Touch a grounded object to discharge potential static.
- Wear an approved grounding wriststrap.
- Do not touch connectors or pins on component boards.
- Do not touch circuit components inside the equipment.
- Use a static-safe workstation, if available.
- Store the equipment in appropriate static-safe packaging when not in use,

## Removal and Insertion Under Power

You can install or remove the module while chassis power is applied if you observe the following precautions.

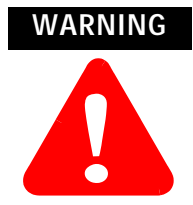

When you insert or remove the module while backplane power is on, an electrical arc can occur. This could cause an explosion in hazardous location installations.

Be sure that power is removed or the area is nonhazardous before proceeding. Repeated electrical arcing causes excessive wear to contacts on both the module and its mating connector. Worn contacts may create electrical resistance that can affect module operation.

## **Typical Applications**

The first example is a typical gateway application connecting multiple networks together.

In this example you can:

- upload and download SLC 500 and Panelview display programs.
- seamlessly communicate between SLC controllers.
- connect multiple DH-485 networks together for inter-network communications, for example, messages between SLC 5/03 controllers.
- provide connection to other NetLinx networks, such as EtherNet/IP, to allow a single-point access, for example: upload and download to an SLC controller, MicroLogix controller, and Panelview display.

#### **Connection of Multiple Networks**

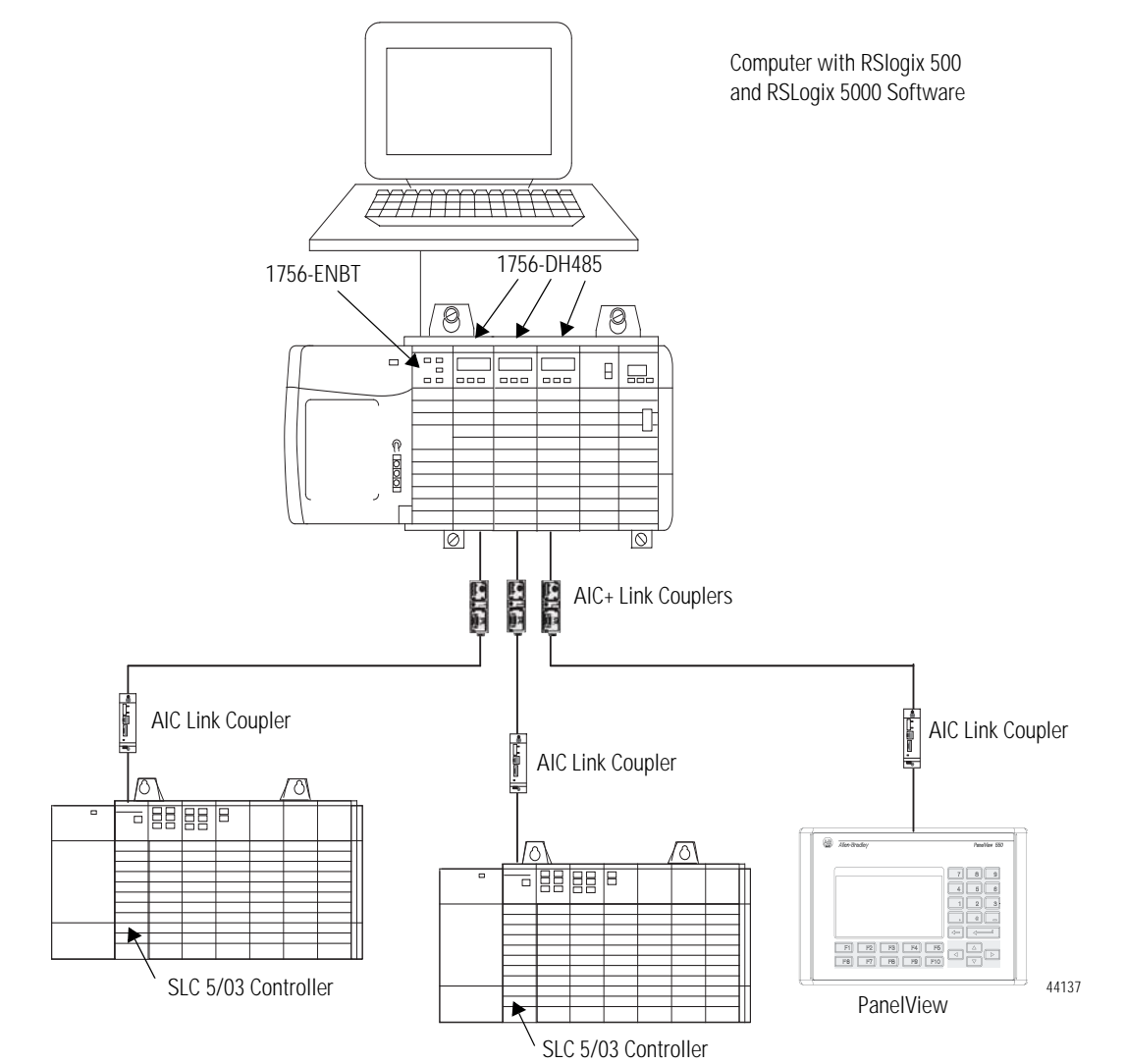

The second example shows how you can connect or migrate a legacy system to a new installation with RSLogix software.

- Connect multiple DH-485 networks together for inter-network communications.
- Message between SLC 5/03 controllers.
- Provide connection to other NetLinx networks.
- Access through a single point and download to an SLC controller, MicroLogix controller, and Panelview display.
- Allow communications between legacy and ControlLogix systems for high integration of control systems (except for fixed SLC controllers).
- Phase SLC systems into ControlLogix architecture by using a migration tool.

#### Connect or Migrate a Legacy System to a New Installation

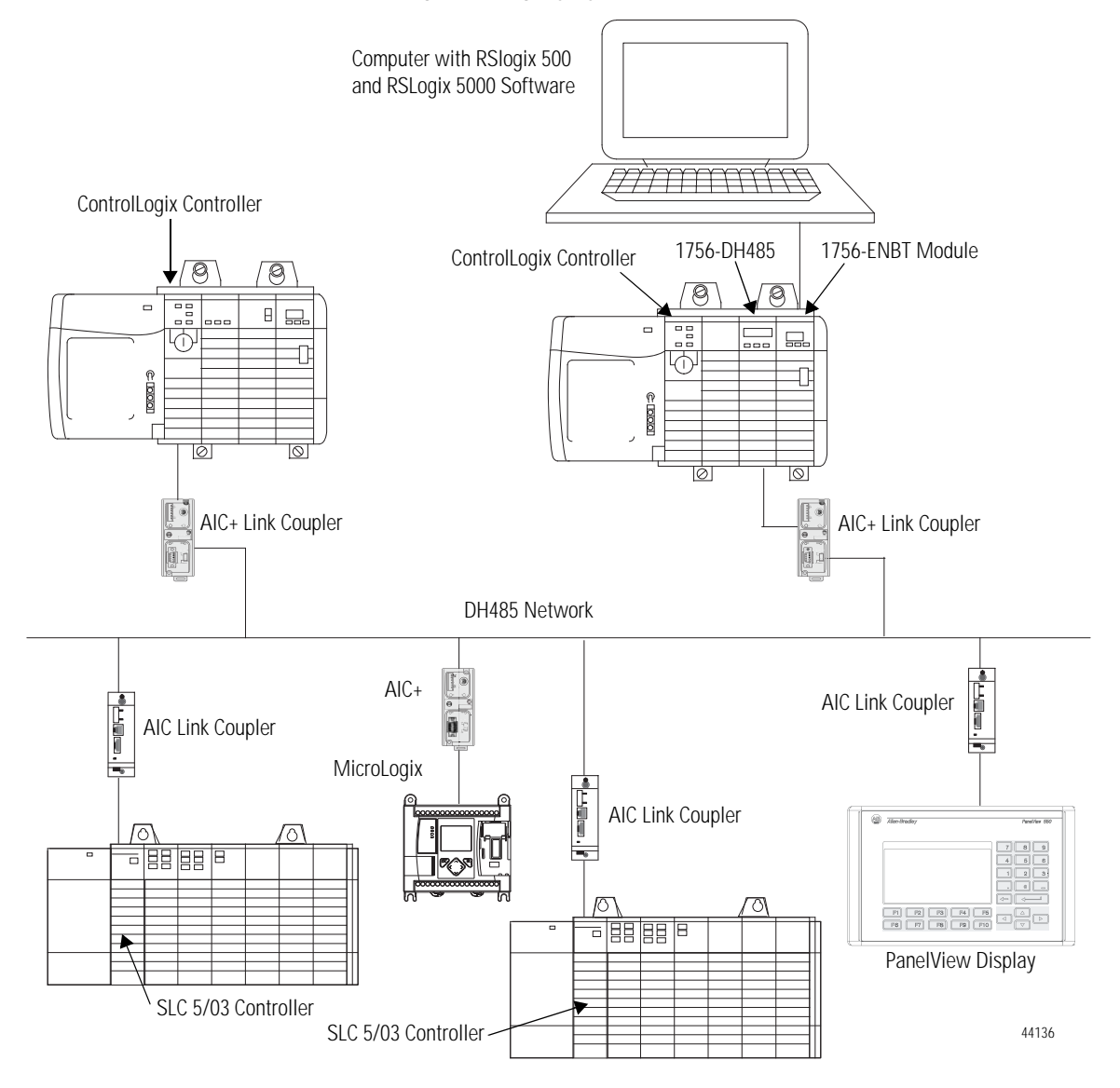

## **Remote Messaging**

The configuration of remote messaging is similar to data highway remote I/O (DHRIO). It is achieved through routing table functions and module configuration. The multi-hop functionality is available in RSLogix 5 and 500 (version 6.3 or later)

#### **Remote Upload and Download**

You can bridge EtherNet/IP and ControlNet networks to a DH-485 network using the 1756-DH485 module

You can upload and download:

- all MicroLogix and SLC 500 controllers on DH-485 from NetLinx network by using RSLinx Classic software.
- PanelView Standard terminals on DH-485 from NetLinx network by using RSLinx Classic.

Logix controllers message via a NetLinx network through a ControlLogix gateway to the DH-485 network to all MicroLogix and SLC 5/03 (and above) controllers on DH-485 network. RSLinx Classic software on the DH-485 network can browse through the ControlLogix gateway to any device on a NetLinx network.

IMPORTANT

Logix controllers on a NetLinx network will not be able to initiate messages through the ControlLogix gateway to the DH-485 network to fixed SLC 500, SLC 5/01, or SLC 5/02 controllers on a DH-485 network.

### **Routing Limitations**

The 1756-DH485 module can route a message through up to four communications networks and three chassis. This limit applies only to the routing of a message and not to the total number of networks or chassis in a system.

#### **DH-485 and CIP Messaging**

The 1756-DH485 module lets devices, such as ControlLogix, PLC, and SLC controllers exchange information. With the 1756-DH485 module, you may exchange information between the ControlLogix, PLC, or SLC controllers on different networks. Communication between SLC controllers on different networks is accomplished using remote messaging.

#### **Communication Between SLC Controllers on Different Networks**

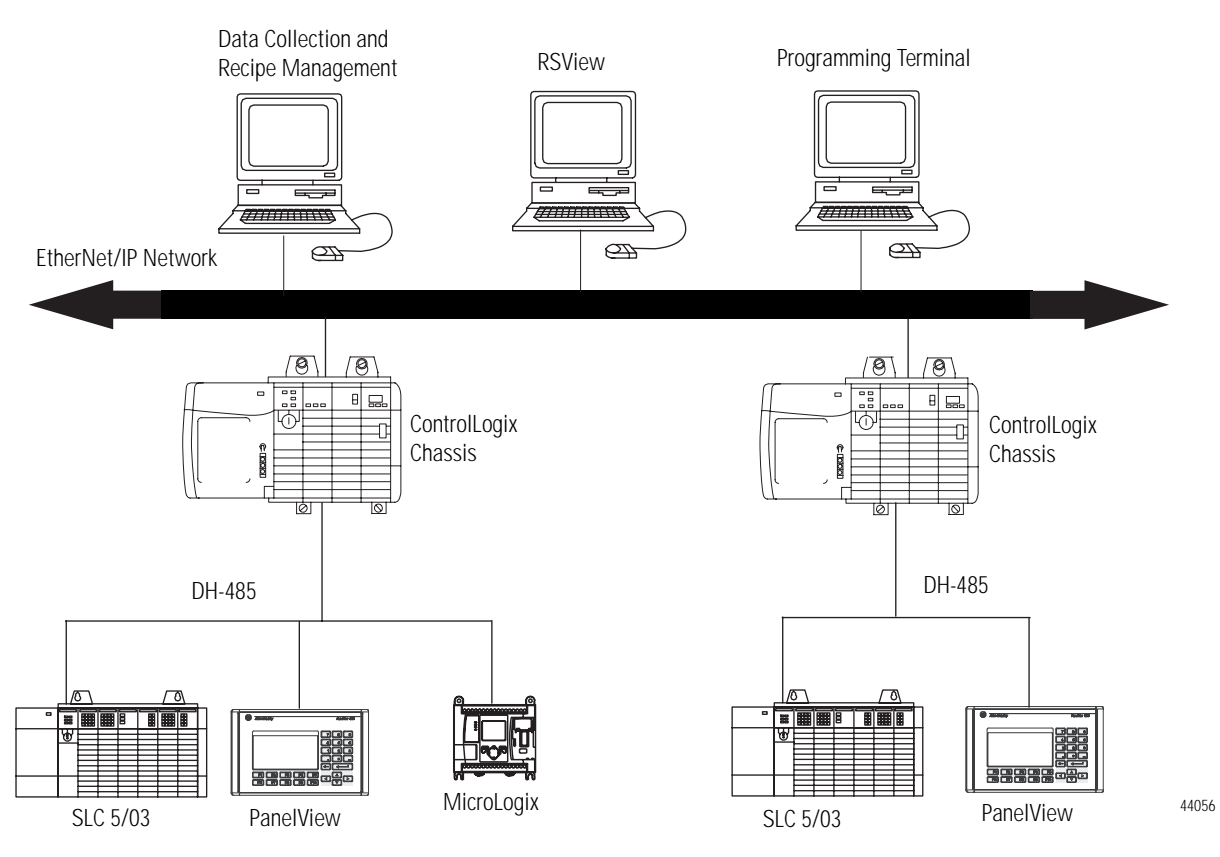

#### **Alphanumeric Indicators**

When you apply power to the module, the alphanumeric display begins to cycle through the following sequence.

- 1. All LEDs flash on then off -CHA, CHB OK
- 2. OK displays red then changes to green.
- 3. INIT displays.
- 4. Firmware Revision flashes on scrolling display: DH-485
- 5. Channel A and the network used for channel A.
- 6. Channel A node address.
- 7. Channel A status.
- 8. Channel B and the network used for channel.
- 9. Channel B node address.
- 10. Channel B status.

This sequence runs continuously during normal module operation.

| EXAMPLE                                                                  | For example, if your module uses the following: |
|--------------------------------------------------------------------------|-------------------------------------------------|
|                                                                          | • Channel A for DH-485 with node address 14     |
|                                                                          | • Channel B is not connected                    |
| and the channels are operating properly, you see the following sequence: |                                                 |
|                                                                          | A DH, A#14, A OK, B DH, B#00, ONLY NODE         |

Refer to Appendix B, Troubleshoot the 1756-DH485 Module and publication 1756-IN587, the ControlLogix DH-485 Communications Module Installation Instructions, for more information about LEDs and status indicators.

## Notes:

## **Overview of the DH-485 Network**

## Introduction

The information in this chapter will help you plan, install, and operate devices on a DH-485 network. This chapter also contains information that describes the DH-485 network functions, network architecture, and performance characteristics.

| For                                                        | See  |
|------------------------------------------------------------|------|
| DH-485 Network Description                                 | 2-1  |
| DH-485 Network Protocol                                    | 2-2  |
| DH-485 Token Rotation                                      | 2-2  |
| DH-485 Network Initialization                              | 2-2  |
| Devices that Use the DH-485 Network                        | 2-3  |
| 1747-AIC Isolated Link Coupler for DH-485                  | 2-4  |
| 1761-NET-AIC Advanced Interface Converter Product Overview | 2-6  |
| Operating Modes                                            | 2-6  |
| Device Compatibility                                       | 2-6  |
| 1747-UIC USB to DH-485 Interface Converter                 | 2-7  |
| Example System Configuration                               | 2-8  |
| Important Planning Considerations                          | 2-10 |
| Additional Resources                                       | 2-13 |

## DH-485 Network Description

The DH-485 network passes information between devices on the plant floor. The network monitors process parameters, device parameters, device status, process status, and application programs to support data acquisition, data monitoring, program upload/download, and supervisory control.

The DH-485 network offers:

- interconnection of 32 devices.
- multi-master capability.
- token passing access control.
- the ability to add or remove nodes without disrupting the network.
- maximum network length of 1219 m  $(4000 \text{ ft})^{(1)}$ .

(1) The network can be extended to 2,438 meters (8,000 feet) by connecting two AIC+ Advanced Interface Converters (1761-NET-AIC). Refer to the AIC+ Advanced Interface Converter User Manual, publication number 1761-6.4. The protocol used to control message transfers on the DH-485 network supports two classes of devices: initiators and responders. All initiators on the network get a chance to initiate message transfers. To determine which initiator has the right to transmit, a token passing algorithm is used.

DH-485 Network Protocol

A node holding the token is able to transmit a configurable number of message packets (plus two retries) onto the network before having to pass the token on to the next node. This configuration parameter is called the Token Hold Factor and has a minimum value of one and a maximum value of four. Once a node holding the token has sent any messages that it has to send, up to its Token Hold Factor maximum allowed, it attempts to pass the token to its successor by sending a token-pass packet.

#### **DH-485 Token Rotation**

If no network activity occurs, the initiator sends the token-pass packet again. After two retries (a total of three tries) the initiator will attempt to find a new successor.

IMPORTANT

The maximum address that the initiator will search for before wrapping to zero is the value in the configurable parameter maximum node address. The default value for this parameter is 31 for all initiators and responders.

The allowable range of the node address of an initiator is 0 to 31. The allowable address range for all responders is 1 to 31. There must be at least one initiator on the network.

Network initialization begins when a period of inactivity exceeding the time of a link dead timeout is detected by an initiator on the network. When the time for a link dead timeout is exceeded, usually the initiator with the lowest address claims the token. When an initiator has the token it will begin to build the network. The network requires at least one initiator to initialize it.

Building a network begins when the initiator that claimed the token tries to pass the token to the successor node. If the attempt to pass the token fails, or if the initiator has no established successor (for example, when it powers up), it begins a linear search for a successor starting with the node above it in the addressing.

When the initiator finds another active initiator, it passes the token to that node, which repeats the process until the token is passed all the way around the network to the first node. At this point, the network is in a state of normal operation.

## DH-485 Network Initialization

# Devices that Use the DH-485 Network

Presently, the following SLC 500 devices support the DH-485 network:

#### Devices that Use the DH-485 Network

| Catalog Number                       | Description                                   | Installation<br>Requirement | Function                                                                                                    | Publication                                          |
|--------------------------------------|-----------------------------------------------|-----------------------------|----------------------------------------------------------------------------------------------------|------------------------------------------------------|
| 1756-DH485                           | ControlLogix DH485<br>Communication<br>Module | ControlLogix<br>Chassis     | Bridge DH485 messages in ControlLogix.                                                                                                    | 1756-UM532                                           |
| 1747-Lxxx                            | SLC 500<br>Programmable<br>Controllers        | SLC Chassis                 | Programmable controllers.                                                                                                    | 1747-UM011                                           |
| 1747-KE                              | DH-485/DF1<br>Interface Module                | SLC Chassis                 | Provides a non-isolated DH-485 interface for<br>SLC 500 devices to host computers over RS-232<br>using full- or DF1 half-duplex protocol. Enables<br>remote programming to an SLC 500 controller or the<br>DH-485 network through modems. Ideal for low cost<br>RTU/SCADA applications. | 1747-IN006                                           |
| 1747-UIC                             | USB to DH-485<br>Interface Converter          | Standalone                  | Provides connection to personal computer's USB port<br>and features an RS-232 and an RS-485 port for<br>connection to SLC 500 controllers.                                                                                                    | 1747-IN063                                           |
| 1747-AIC                             | Isolated Link Coupler                         | Standalone                  | Provided connection to SLC 500 family devices to the DH-485 network. The coupler provides a 6-position removable terminal block for connection to the DH-485 communication cable.                                                                                                    | 1747-UM011                                           |
| 1761-NET-AIC                         | Advanced Interface<br>Converter               | Standalone                  | Provides a communication link between various networks devices.                                                                                                    | 1761-UM004                                           |
| 1770-KF3 <sup>(1)</sup>              | DH-485/DF1<br>Interface Module                | Standalone, or<br>desktop   | Provides an isolated DH-485 interface for SLC 500 devices to host computers over RS-232 using full- or DF1 half-duplex protocol. Enables remote programming to an SLC 500 controller or the DH-485 network through modems.                                                              | 1770-6.5.18                                          |
| 1785-KA5                             | DH+/DH-485<br>Gateway                         | (1771) PLC<br>Chassis       | Provides communication between stations on the PLC-5 (DH+) and SLC 500 (DH-485) networks. Lets                                                                                                    | 1785-6.5.5<br>1785-1.21                              |
| 1785-KA5P                            |                                               | Standalone                  | communication and data transfer from PLC to SLC<br>500 on DH-485 network. Also enables software<br>programming or data acquisition across DH+ to<br>DH-485.                                                                                                    |                                                      |
| 1784-KTX, 1784-KTXD                  | PC DH-485 Interface<br>Card                   | ISA Bus                     | Provides DH-485 or DH+ connection.                                                                                                    | 1784-6.5.22                                          |
| 1784-PCMK                            | PCMCIA Interface<br>Card                      | PCMCIA slot in computer     | Provides DH-485 or DH+ connection.                                                                                                    | 1784-6.5.19                                          |
| 1761-L<br>1762-L<br>1763-L<br>1764-L | MicroLogix<br>Programmable<br>Controllers     | Standalone                  | Programmable Controllers                                                                                                    | 1761-UM003<br>1762-UM001<br>1763-UM001<br>1764-UM001 |
| 1756-L<br>1769-L<br>1794-L           | Logix Programmable<br>Controllers             | 1756 Chassis or<br>DIN Rail | Programmable Controllers                                                                                                    | 1756-UM001<br>1769-UM011<br>1794-UM001               |

| Catalog Number                                                                                                    | Description                                                          | Installation<br>Requirement | Function                                                        | Publication           |
|----------------------------------------------------------------------------------------------------|----------------------------------------------------------------------|-----------------------------|-----------------------------------------------------------------|-----------------------|
| 2707-L8P1 <sup>(1)</sup> ,<br>2707-L8P2 <sup>(1)</sup> ,<br>2707-L40P1 <sup>(1)</sup> ,<br>2707-L40P2 <sup>(1)</sup> ,<br>2707-V40P1 <sup>(1)</sup> ,<br>2707-V40P2 <sup>(1)</sup> ,<br>2707-V40P2N <sup>(1)</sup> ,<br>2707-M232P3 <sup>(1)</sup> , and<br>2707-M485P3 <sup>(1)</sup> | DTAM Plus and<br>DTAM Micro<br>Operator<br>Interfaces <sup>(1)</sup> | Panel Mount                 | Provides electronic operator interface for SLC 500 controllers. | 2707-800,<br>2707-803 |
| 2711-K5A2,<br>2711-B5A2,<br>2711-K5A5,<br>2711-B5A5,<br>2711-K5A1,<br>2711-B5A1,<br>2711-K9A2,<br>2711-T9A2,<br>2711-K9A5,<br>2711-K9A1, and<br>2711-T9A1                                                                                                    | PanelView 550 and<br>PanelView 900<br>Operator Terminals             | Panel Mount                 | Provides electronic operator interface for SLC 500 controllers. | 2711-UM014DF          |
| 1784-PKTX,<br>1784-PKTXD                                                                                                    | PC DH-485 Interface<br>Card                                          | PCI Bus                     | Provides DH-485 or DH+ connection                               | 1784-6.5.27           |

#### Devices that Use the DH-485 Network

(1) This product is no longer available for order.

## 1747-AIC Isolated Link Coupler for DH-485

Use the isolated link coupler (1747-AIC) to connect SLC 500 family devices to the DH-485 network (as shown on page 2-5). The coupler provides a 6-position removable terminal block for connection to the DH-485 communication cable.

To establish network connections for:

• SLC 500 controllers (SLC 5/03 and below), use a 304.8 mm (12 in.) cable, supplied with the link coupler (catalog number 1747-C11).

If you need to connect a peripheral device that is between 1.8 m (6 ft) and 6.1 m (20 ft) away, use the 1747-C20 cable.

To protect connected devices, the coupler provides 1500V dc isolation between the communications cable and the attached SLC 500 controller and peripheral devices.

You can also use the isolated link coupler to provide connectivity between devices for distances greater than 1.8 m (6 ft) up to a maximum of 1219 m (4000 ft). Below is an example of a remote connection between a computer running your programming software and an SLC 500 controller.

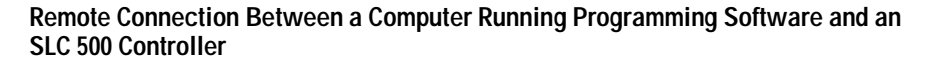

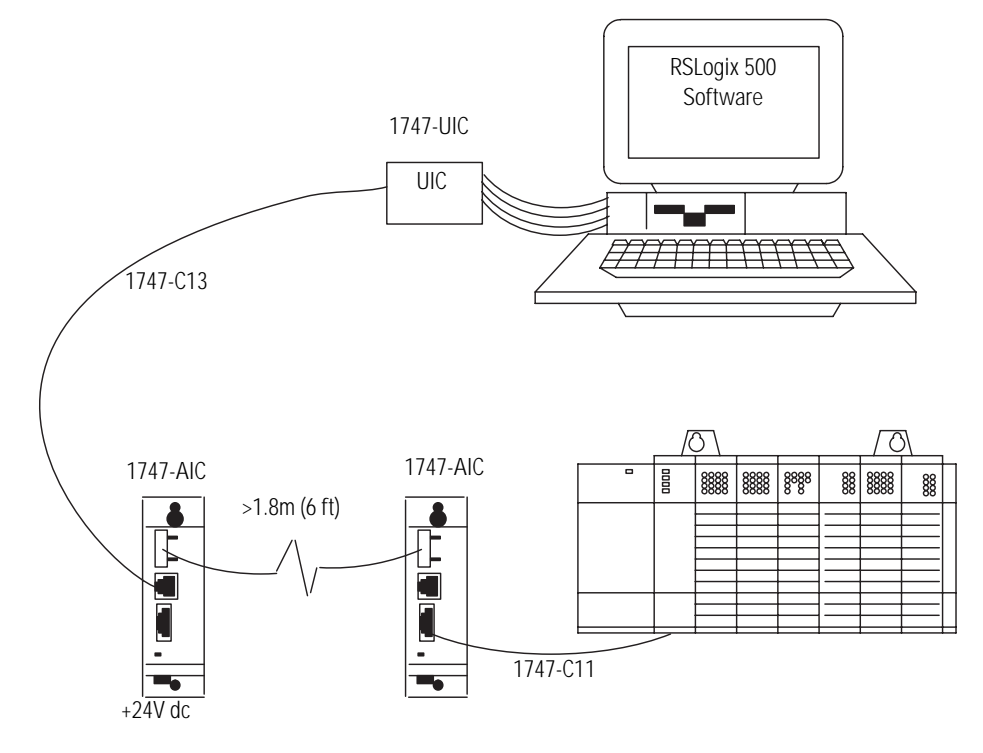

| 1761-NET-AIC Advanced<br>Interface Converter Product<br>Overview | The AIC+ advanced interface converter provides a communication link<br>between various networks devices. Ports 1, 2, and 3 are used for making the<br>communication connections. The AIC+ is compatible with a variety of SLC<br>and MicroLogix controllers and the 1756-DH485 communications module.<br>The MicroLogix controllers provide power to the AIC+ via port 2's cable.<br>However, if a controller is not connected to port 2, a 24V dc power supply<br>connected to the converter's external power terminals is required. The DC<br>power source selector switch needs to be set for your particular configuration.<br>The baud rate selector switch is used to match the baud rate filter of the AIC+<br>to the network baud rate. This switch <b>does not</b> change the network baud rate<br>and is normally left in the AUTO position. In high noise environments, the<br>baud rate selector switch should be taken out of the AUTO mode and set to<br>the same baud rate as the network. |
|------------------------------------------------------------------|----------------------------------------------------------------------------------------------------|
| Operating Modes                                                  | <ul><li>The AIC+ can be used in the following modes for DH-485:</li><li>point-to-point RS-232 isolator</li><li>RS-232 to RS-485 isolator</li></ul>                                                                                                    |
|                                                                  | Communication is established using hardware handshaking or auto transmit signals.                                                                                                    |
| Device Compatibility                                             | <ul> <li>The AIC+ can be used to interconnect the following devices:</li> <li>SLC 500, 5/01, 5/02, and 5/03 controllers (channel 1)</li> <li>SLC 5/03, 5/04, and 5/05 controllers (channel 0)</li> <li>MicroLogix controllers</li> <li>Logix Controllers</li> <li>Operator interface devices</li> <li>PC serial ports (or any 9-pin DTE serial port)</li> <li>Logix controller serial port (DH485 mode)</li> <li>1756-DH485 module</li> </ul>                                                                                                    |

TIP

The 1761-HHP-B30 Hand-Held Programmer is not connectable to the AIC+ advanced interface converter.

#### Node Address Identification

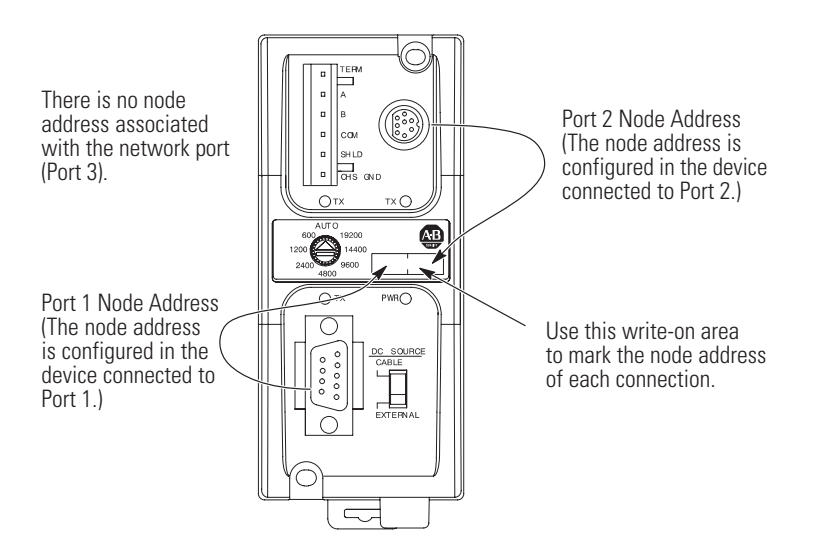

# Misconception about the 1761-NET-AIC Converter

The function of the 1761-NET-AIC converter is to accomplish two tasks. The first is to convert RS232 electrical signals to RS485 electrical signals and RS485 electrical signals to RS232 electrical signals.

The second function is to provide electrical isolation between all three communication ports. This protects against ground loops and voltage differences between devices connected to the 1761-NET-AIC converter.

A common misconception is that the 1761-NET-AIC device converts protocol, **this is not true**, it passes the protocol but converts the electrical signals. An example device that would convert protocol and electrical signal is the 1747-KE module.

Refer to the Isolation Interface Converter (AIC+) User Manual, publication 1761-UM004 for complete information.

**1747-UIC USB to DH-485 Interface Converter** The 1747-UIC lets you connect DH-485 devices directly to a computer's USB port. It features an RS-232 port for connection to SLC 5/03 and higher controllers, MicroLogix, PanelView 300 and higher terminals, 1761-NET-AIC+, and Logix controllers, PanelView 300 and higher terminals, and 1747-AIC. The converter can communicate with devices on the DH-485 network at 19.2K baud.

# Example System Configuration

Below is an example of a DH-485 network.

#### **Example DH-485 Network System Configuration**

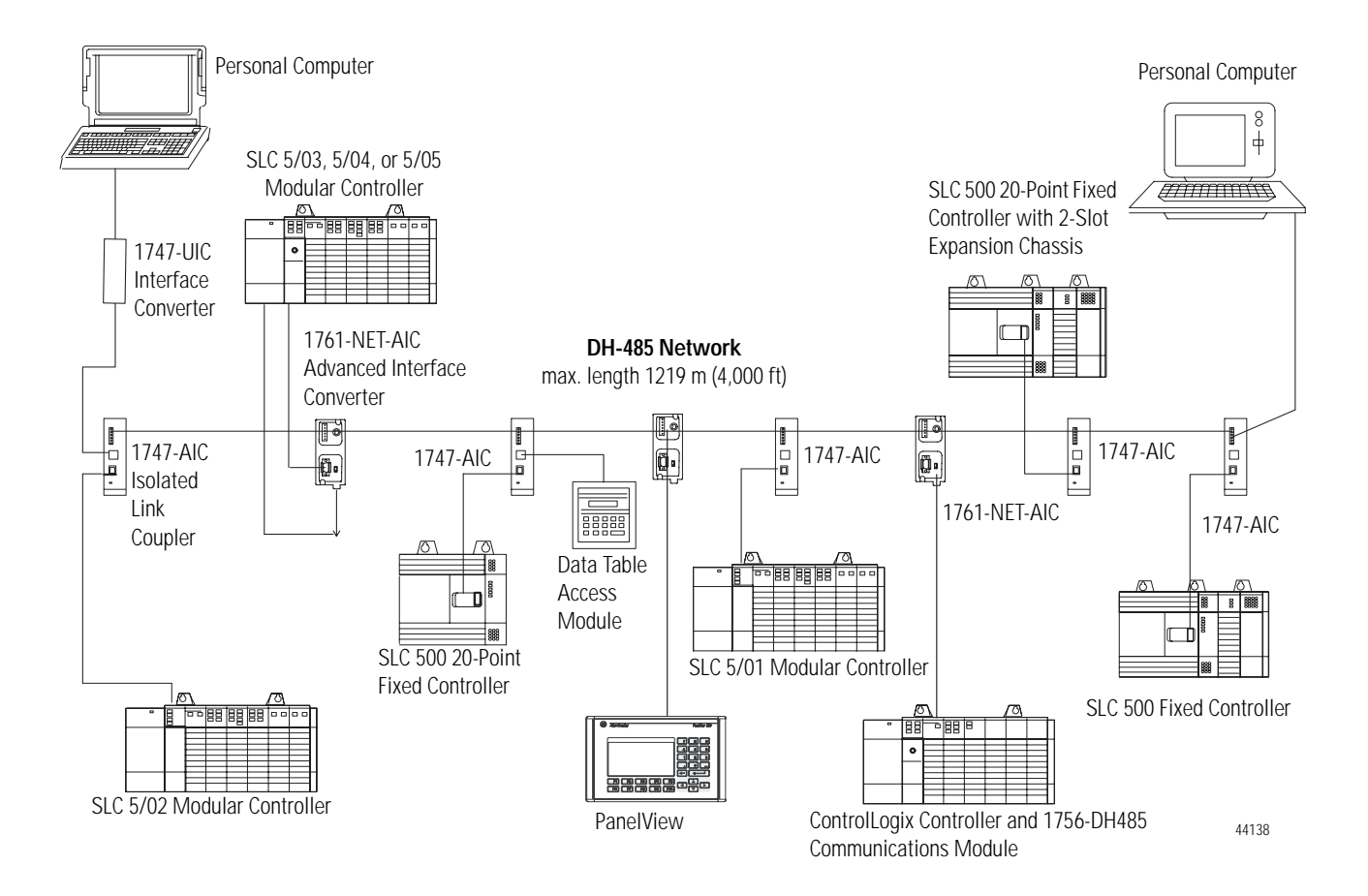

## Configure the SLC 5/03, SLC 5/04, and SLC 5/05 Controller Channel 0 for DH-485

The RS-232 port (channel 0) of the SLC 5/03, SLC 5/04, and SLC 5/05 controllers can be configured for DH-485 protocol. You can connect channel 0 of the SLC 5/03, SLC 5/04, and SLC 5/05 controllers to a DH-485 network using the 1747-CP3 cable and a 1761-NET-AIC Advanced Interface Converter (AIC+). In this case, the AIC+ must be powered with 24V dc. The 1746-P1, -P2, -P4, -P5, and -P6 power supplies provide 24V dc user power that may be used to power the AIC+

#### Configure an SLC Controller for DH-485.

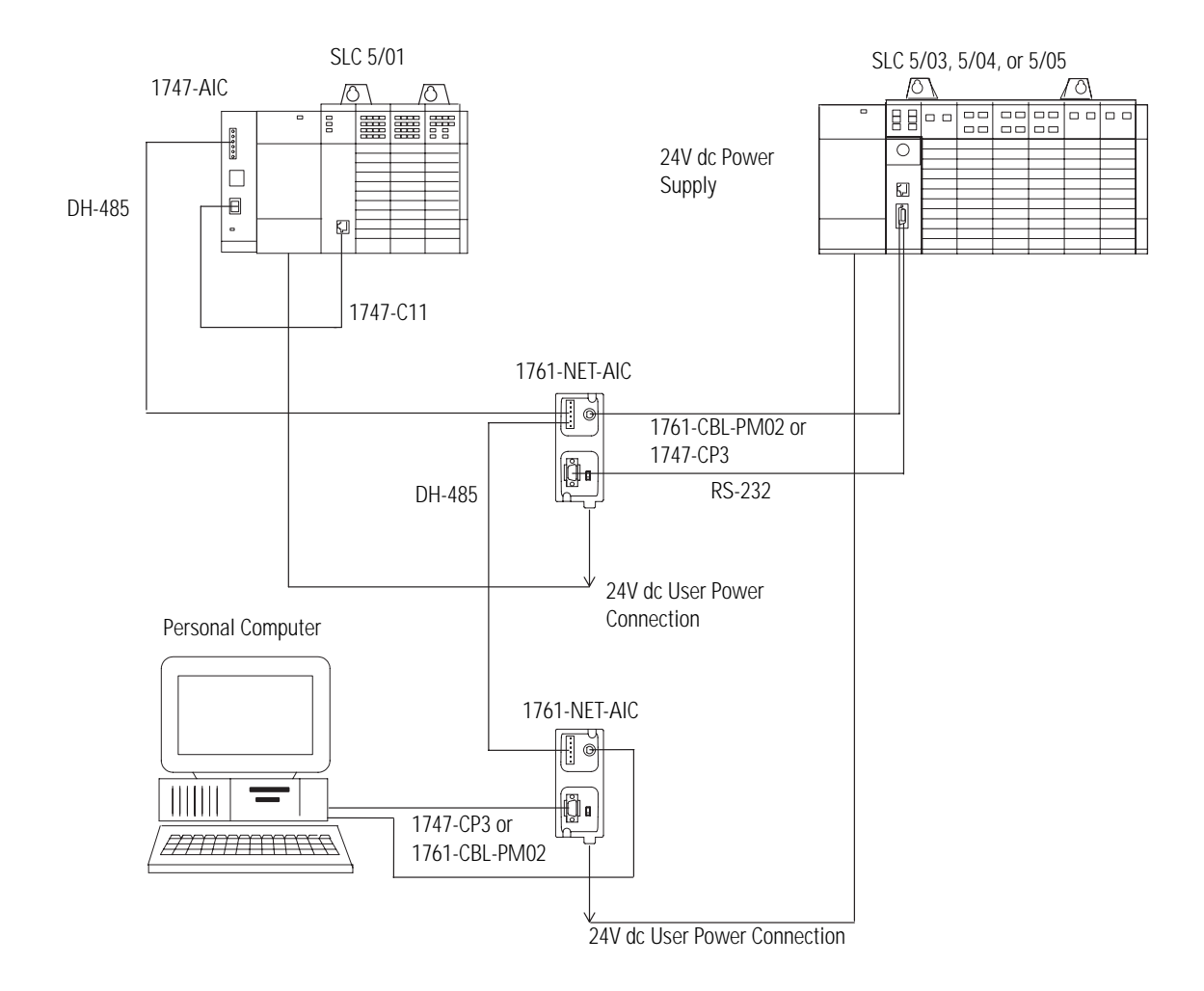

## Important Planning Considerations

Carefully plan your network configuration before installing any hardware. Listed below are some of the factors that can affect system performance:

- Amount of electrical noise, temperature, and humidity in the network environment
- Number of devices on the network
- Connection and grounding quality in installation
- Amount of communication traffic on the network
- Type of process being controlled
- Network configuration

The major hardware and software issues you need to resolve before installing a network are discussed in the following sections.

#### Hardware Considerations

You need to decide the length of the communication cable, where you will route it, and how to protect it from the environment where it will be installed.

Before you install the communication cable, you need to know how many devices are to be connected during installation and how many devices will be added in the future. The following sections will help you understand and plan the network.

#### Number of Devices and Length of Communication Cable

You must install a link coupler communications adapter (1747-AIC or 1761-NET-AIC) for each node on the network. If you plan to add nodes later, provide additional link couplers during the initial installation to avoid recabling after the network is in operation.

The maximum length of the communication cable is 1219 m (4000 ft). This is the total cable distance from the first node to the last node on the network.

#### Plan Cable Routes

Follow these guidelines to help protect the communication cable from electrical interference:

- Keep the communication cable at least 1.52 m (5 ft) from any electric motors, transformers, rectifiers, generators, arc welders, induction furnaces, or sources of microwave radiation.
- If you must run the cable across power feed lines, run the cable at right angles to the lines.
- If you do not run the cable through a contiguous metallic wireway or conduit, keep the communication cable at least 0.15 m (6 in.) from ac power lines of less than 20A, 0.30 m (1 ft) from lines greater than 20A, but only up to 100k VA, and 0.60 m (2 ft) from lines of 100k VA or more.
- If you run the cable through a contiguous metallic wireway or conduit, keep the communication cable at least 0.08 m (3 in.) from ac power lines of less than 20A, 0.15 m (6 in.) from lines greater than 20A, but only up to 100k VA, and 0.30 m (1 ft) from lines of 100k VA or more.

Running the communication cable through conduit provides extra protection from physical damage and electrical interference. If you route the cable through conduit, follow these additional recommendations:

- Use ferromagnetic conduit near critical sources of electrical interference. You can use aluminum conduit in non-critical areas.
- Use plastic connectors to couple between aluminum and ferromagnetic conduit. Make an electrical connection around the plastic connector (use pipe clamps and the heavy gauge wire or wire braid) to hold both sections at the same potential.
- Ground the entire length of conduit by attaching it to the building earth ground.
- Do not let the conduit touch the plug on the cable.
- Arrange the cables loosely within the conduit. The conduit should contain only serial communication cables.
- Install the conduit so that it meets all applicable codes and environmental specifications.

For more information on planning cable routes, see Industrial Automation Wiring and Grounding Guidelines, Publication Number 1770-4.1.

#### Software Considerations

Software considerations include the configuration of the network and the parameters that can be set to the specific requirements of the network. The following are major configuration factors that have a significant effect on network performance:

- Number of nodes on the network
- Addresses of those nodes
- Baud rate
- Maximum node address selection
- SLC 5/03, SLC 5/04, and SLC 5/05 controllers only: token hold factor
- Maximum number of communicating devices

The following sections explain network considerations and describe ways to select parameters for optimum network performance (speed).

#### Number of Nodes

The number of nodes on the network directly affects the data transfer time between nodes. Unnecessary nodes (such as a second programming terminal that is not being used) slow the data transfer rate. The maximum number of nodes on the network is 32.

#### Set Node Addresses

The best network performance occurs when node addresses start at 0 and are assigned in sequential order. Controllers cannot be node 0. Also, initiators such as personal computers should be assigned the lowest numbered addresses to minimize the time required to initialize the network.

#### Set Controller Baud Rate

The best network performance occurs at the highest baud rate. All devices must be at the same baud rate.

#### Maximum Node Address Setting

The maximum node address parameter should be set as low as possible. This minimizes the amount of time used in soliciting successors when initializing the network. If all nodes are addressed in sequence from 0, and the maximum node address is equal to the address of the highest addressed node, the token rotation will improve by the amount of time required to transmit a solicit successor packet plus the slot timeout value.

You cannot add any nodes to the network without affecting the response time. On the other hand, since the time required to hold an open station address is greater than the time required to pass a token, it can be useful to leave a temporary device (such as a personal computer) connected if there is only one such device. A solicit successor packet requires the same transmission time as the token pass, but there is an added slot timeout period.

See your programming software user manual for the procedures to set node addresses, controller baud rate, and maximum node addresses.

**IMPORTANT** The SLC 500 Series A (only) controllers set the maximum node address to 31 when power is cycled increasing initialization and response time of the network.

#### Maximum Number of Communicating Devices

SLC 500 fixed and SLC 5/01 controllers can be selected by two initiators maximum at the same time. Using more than two initiators to select the same SLC 500 fixed and SLC 5/01 controllers at the same time can cause communication timeouts.

#### **Additional Resources**

Refer to the manuals listed in the table Devices that Use the DH-485 Network on page 2-3.

## Notes:

## Use Data Highway 485 Network

## Introduction

This chapter describes the basics of the Data Highway 485 system and the operation of a DH-485 network.

| For                                                | See  |
|----------------------------------------------------|------|
| What Is Data Highway 485?                          | 3-1  |
| Two Methods of Communication Over a DH-485 Network | 3-2  |
| Use DH-485 Messaging                               | 3-3  |
| Configuration Information in DH-485 Messaging      | 3-11 |
| Application Timeout                                | 3-12 |
| Example DH-485 Network Routing Configuration       | 3-13 |
| Use the Common Industrial Protocol (CIP) Messaging | 3-14 |

## What Is Data Highway 485?

On the most basic level, Data Highway 485 is a wire or cable and a protocol that connects computers and peripheral devices so that they can communicate. The wire used for a network is called the network medium.

A DH-485 link transfers data between ControlLogix controllers, SLC controllers, and other devices that use the DH-485 network. These devices are called stations. You can connect a maximum of 32 stations to a single DH-485 link.

#### Link Design

When you design your DH-485 link, you should use good design practices, including laying out the link before installation. We also recommend you consider the following when designing your DH-485 link:

- All performance requirements
- Maintenance
- Possible future changes to the link

Use a Belden 9842 or a Belden 3106A cable to connect your module to DH-485. Only connect a DH-485 network using a daisy-chain configuration. If you need to know how to install a DH-485 network, refer to publication 1747-UM011, SLC 500 Modular Hardware Style User Manual.

The 1756-DH485 module acts as a bridge for two methods of communication. These methods are:

- DH-485 Messaging
- Common Industrial Protocol (CIP) Messaging

The table Types of Communication on the 1756-DH485 Module lists the devices that support each communication method.

#### Types of Communication on the 1756-DH485 Module

| Type of Communication      | Devices and Software Support                      |
|----------------------------|---------------------------------------------------|
| DH-485 messaging           | SLC-500 -5/05, 5/04, 5/03, 5/02, 5/01, MicroLogix |
|                            | Logix controllers                                 |
|                            | RSLinx and RSLogix 500 software                   |
| Common Industrial Protocol | Logix controllers                                 |
| (CIP) messaging            | RSLogix 5000 and RSLinx software                  |

## Two Methods of Communication Over a DH-485 Network

#### **Use DH-485 Messaging**

DH-485 Messaging offers the following benefits:

- You can send messages between devices on the same link.
- You can send messages between devices on different links.

DH-485 messaging is divided into two types:

- Local DH-485 Messaging See page 3-3
- Remote DH-485 Messaging See page 3-5

Before you can design a control system to meet your application needs, be aware of the difference between Local DH-485 Messaging and Remote DH-485 Messaging.

#### Local DH-485 Messaging

Devices use local DH-485 messaging to communicate between devices on the same physical link. A device that uses local DH-485 messaging must:

- generate local DH-485 packets.
- support local DH-485 protocol.
- send and receive messages.

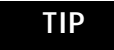

SLC 5/01 controller receives and replies, but does not initiate.

This figure shows an SLC controller sending a local message to Channel A on the 1756-DH485 module. Because the controller slot for Channel A is configured to 0, the message is forwarded to the ControlLogix controller in slot 0.

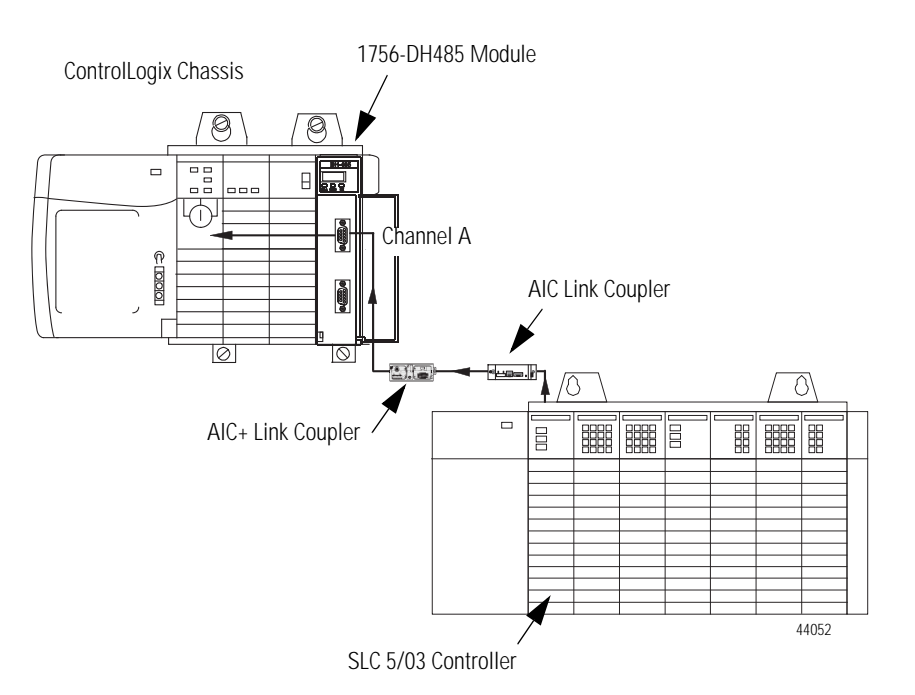

#### SLC Controller Sending a Local Message to Channel A on the 1756-DH485 Module

Because a local DH-485 message has only enough address information to get the message to a target node on the same DH-485 network, the 1756-DH485 module that receives this message cannot identify where to send the message. The 1756-DH485 module uses the Controller Slot configuration parameter in RSLinx software to send the message to the local controller.

Local DH-485 messaging **does not** require a populated routing table. Local DH-485 messaging **does** require a default or applied controller slot for each channel configured for a DH-485 network.

IMPORTANTLocal DH-485 Messaging can target only one ControlLogix<br/>controller per DH-485 channel. The ControlLogix<br/>controller must reside in the same chassis as the<br/>1756-DH485 module receiving the message.Refer to Remote DH-485 Messaging on page 3-5 for more<br/>information.
#### Limitations of Local DH-485 Messaging

When using Local DH-485 Messaging, you must remember:

- the DH-485 message contains only a node ID for a node on the DH-485 network.
- a local DH-485 message sent to the node ID of a port on the 1756-DH485 module is forwarded to a single user-configured controller slot.
- messages on one DH-485 network cannot be routed to other networks.

Logix controllers message via a NetLinx network through a ControlLogix gateway to DH-485 network to all MicroLogix and SLC 5/03 (and above) controllers on DH-485 network. RSLinx Classic on DH-485 network can browse through ControlLogix gateway to any device on NetLinx network.

**IMPORTANT** Logix controllers on NetLinx network will not be able to message through ControlLogix gateway to DH-485 network to fixed SLC 500, SLC 5/01, or SLC 5/02 controllers on DH-485 network.

#### Remote DH-485 Messaging

Devices use remote DH-485 messaging to communicate between devices on physically separate networks. A device that uses remote DH-485 messaging must be able to:

- generate Remote Data Highway 485 network packets.
- support Remote Data Highway 485 network protocol.
- send and receive messages.

Remote DH-485 messaging should be used when:

• The message originating device or the message target device is one of the supported devices.

Refer to table Types of Communication on the 1756-DH485 Module on page 3-2.

- There is a DH-485 network link in the message's path from originator to target.
- The originating and the target devices are on separate networks communicating through a ControlLogix gateway.

This figure shows an example of remote DH-485 messaging between SLC/03 (or later) controller A and SLC 5/03 (or later) controller B. In this example, the following information must be included in the remote DH-485 message routing message instruction:

- Local DH-485 node = 020
- Destination link ID = 2
- Remote DH-485 node = 030

#### Remote DH-485 Messaging Between SLC 5/03 Controller A and SLC 5/03 Controller B

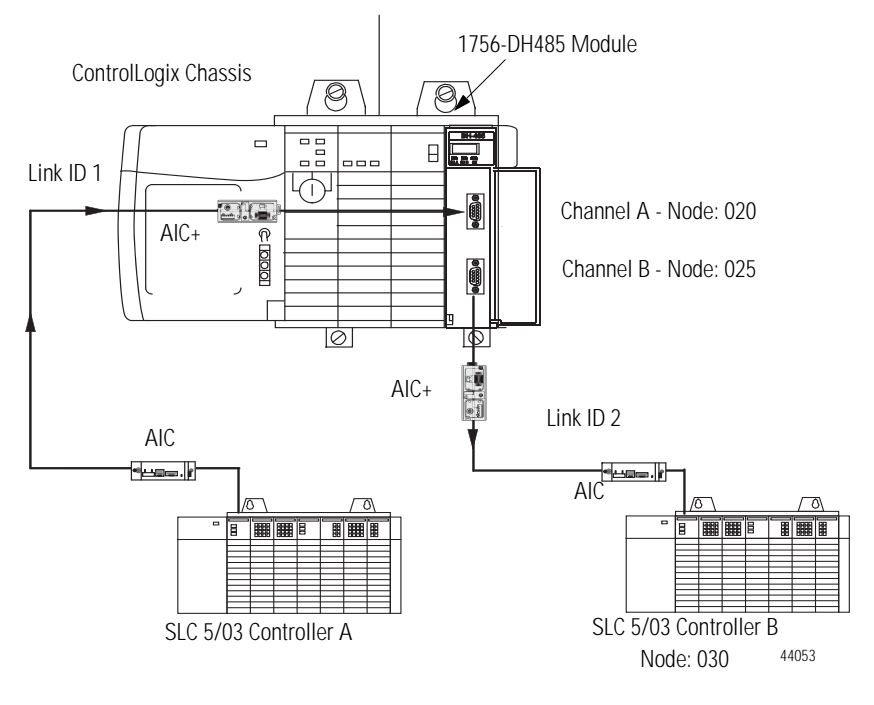

#### Link IDs

To use remote DH-485 messaging, each network that is an originating network or target network must have a unique link ID. The 1756-DH485 module requires these link IDs to be decimal values between 1-199. Each DH-485 channel on a 1756-DH485 module must have its own unique link ID.

The message originates on the source network. The destination network is the message's target network. This applies to all source and destination networks, including DH-485, ControlNet, EtherNet/IP, and a ControlLogix chassis backplane.

| IMPORTANT | For remote DH-485 messaging, the ControlLogix chassis<br>backplane should be considered a separate, independent<br>network. Therefore, a system of 1 DH-485 network and<br>one ControlLogix chassis is a two-link system. |
|-----------|----------------------------------------------------------------------------------------------------|
|           | The ControlLogix chassis backplane is <b>required</b> to be a separate, independent link for DH-485 messaging if there is more than one message target ControlLogix controller in a ControlLogix chassis.                 |

#### Routing Tables in Remote DH-485 Messaging

The 1756-DH485 module contains a routing table that you define for your application. The routing table contains information used to steer Remote DH-485 Messages through the system to remote nodes located on separate networks. By using the routing table, the 1756-DH485 module lets existing devices, such as an SLC controller, to use DH-485 Remote Addressing for messaging.

You must use RSLinx software to configure your routing table. Refer to Use RSLinx Software to Create a Routing Table on page 4-2, for more information.

*Programming Message Block Instructions in a Controller for Remote DH-485 Messaging* 

Before programming your message block instructions in your controller, you must:

- determine which links will send and receive remote DH-485 messaging.
- draw a network to make sure you meet the design requirements for remote DH-485 messaging.

If you are using remote DH-485 messaging, you must also:

• assign link numbers.

The numbers must be a decimal value between 1-199. ControlLogix chassis backplane may also be assigned link IDs.

- assign DH-485 node numbers.
- use RSLinx software to load routing tables into each 1756-DH485 module.

When using remote DH-485 messaging, you must include the following in the message instruction:

- Destination link ID A user-defined number representing a network in your system.
- Remote node or slot The node or slot on the remote network with which you want to communicate.

If the message originates on a DH-485 network, you must also include a local DH-485 node. The node on your local DH-485 network is capable of routing the message. If the message originates on EtherNet/IP, ControlNet, or ControlLogix, you must also include a CIP path to the first 1756-DH485 module.

The following table lists what the controllers are capable of on DH-485.

| Controller<br>Messaging | Respond to<br>Local DH-485 | Initiate Local<br>DH-485 | Respond to<br>Remote<br>DH-485 | Initiate<br>Remote<br>DH-485 |
|-------------------------|----------------------------|--------------------------|--------------------------------|------------------------------|
| MicroLogix 1000         | Yes                        | Yes                      | Yes                            | No                           |
| MicroLogix 1100         | Yes                        | Yes                      | Yes                            | Yes                          |
| MicroLogix 1200         | Yes                        | Yes                      | Yes                            | Yes                          |
| MicroLogix 1500         | Yes                        | Yes                      | Yes                            | Yes                          |
| SLC 500 fixed           | Yes                        | No                       | No                             | No                           |
| SLC 5/01                | Yes                        | No                       | No                             | No                           |
| SLC 5/02                | Yes                        | Yes                      | No                             | No                           |
| SLC 5/03                | Yes                        | Yes                      | Yes                            | Yes                          |
| SLC 5/04                | Yes                        | Yes                      | Yes                            | Yes                          |
| SLC 5/05                | Yes                        | Yes                      | Yes                            | Yes                          |
| Logix                   | Yes                        | Yes                      | No <sup>(1)</sup>              | Yes                          |

| Controllers and the Tv   | nes of Messaging | Canable on a | DH-485 Network  |
|--------------------------|------------------|--------------|-----------------|
| controllers and the type | ics of messaging | capable on a | DITEROS NELWOIK |

<sup>(1)</sup> Yes for CIP remote messaging only.

#### Limitations of Remote DH-485 Messaging

Remote DH-485 messages are encapsulated in CIP messages and sent on CIP connections when they are sent across ControlNet, EtherNet/IP, and the ControlLogix chassis backplane. Although this is transparent to the user, there are resource limits associated with CIP on the 1756-DH485 module.

The 1756-DH485 module supports up to 32 CIP connections. These connections are made when devices want to send a DH-485 message out of a 1756-DH485 module's DH-485 channel. The 1756-DH485 module makes these connections when it receives DH-485 message traffic. The 1756-DH485 module recovers connections if they are not being used.

Because of the various paths involved, the 1756-DH485 module responds to 'out of connections' in one of the following ways:

- The 1756-DH485 module may generate a Routing Error on DH-485 for DH-485 message requests if there are no connections available.
- The Message Originator may generate an application timeout if a remote 1756-DH485 module has no connections available for a DH-485 Message response.

For more information on application timeouts, refer to Application Timeout on page 3-12.

• The Message Originator may receive an 'out of connections' error if the path from the originator to the 1756-DH485 module is a ControlLogix chassis, a ControlNet network, or an EtherNet/IP network.

## Configuration Information in DH-485 Messaging

When you are doing DH-485 messaging, you must first set up the 1756-DH485 module configuration. The following configuration information is stored in the non-volatile (NVS) memory on your 1756-DH485 module when you configure the module using RSLinx software.

• Any routing table that may be needed to send DH-485 messages through the module. - This information must be applied to the module's configuration separately from other information. Use RSLinx to apply the routing table.

For more information about routing tables, see the section Use RSLinx Software to Create a Routing Table in Chapter 4.

• Controller slot assignment for each DH-485 channel.

Refer to Set the Controller Slot on page 4-8 for more information on local messaging.

• The node number of the module.

**IMPORTANT** If you restore defaults with RSLinx software, the slot number will remain the 1756-DH485 module's non-volatile memory, but the routing table and the controller slot for both DH-485 channels will be reset.

## **Application Timeout**

When an error occurs while sending a message to a remote link, it appears to the sending station as an application timeout because error messages are not routed back. When an error occurs during routing, it may be dropped.

For example, if an SLC 5/03 controller sends a message to another SLC 5/03 controller, and the second SLC 5/03 controller's buffers are full, three things happen:

- The SLC 5/03 controller refuses the message because the buffers are full.
- The originator detects an application timeout when no reply is received.
- The originator increments its error count.

The SLC 5/03 controller can retry to send the message later. This figure shows an example of an application timeout.

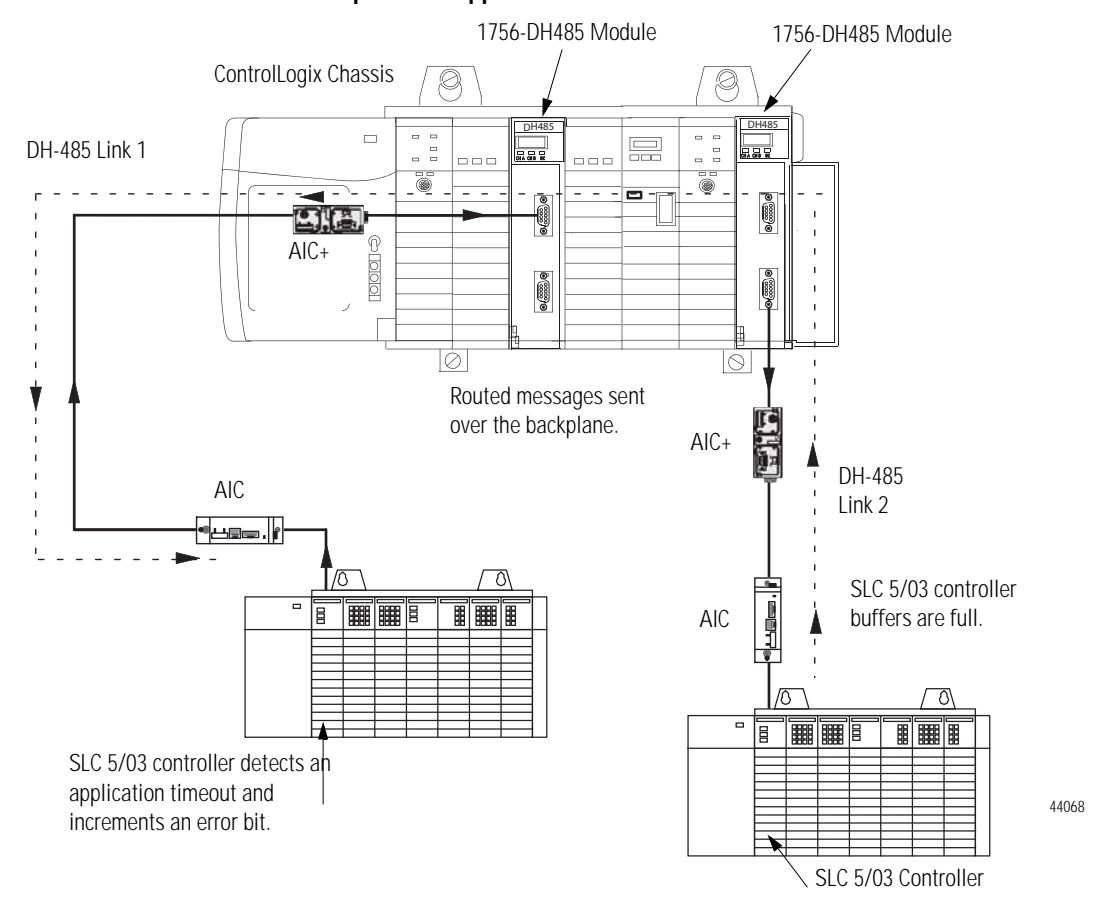

#### **Example of an Application Timeout**

## Example DH-485 Network Routing Configuration

The Example of DH-485 Routing Configuration figure below shows an example DH-485 routing configuration. All node numbers on DH-485 are given in decimal. Node numbers on ControlNet and slot numbers in ControlLogix chassis are given in decimal. Links IDs for all networks are given in decimal.

#### IMPORTANT

Some devices in this figure have the same node number because they are on different networks. Devices on the same network must have unique node numbers. You must assign the node numbers.

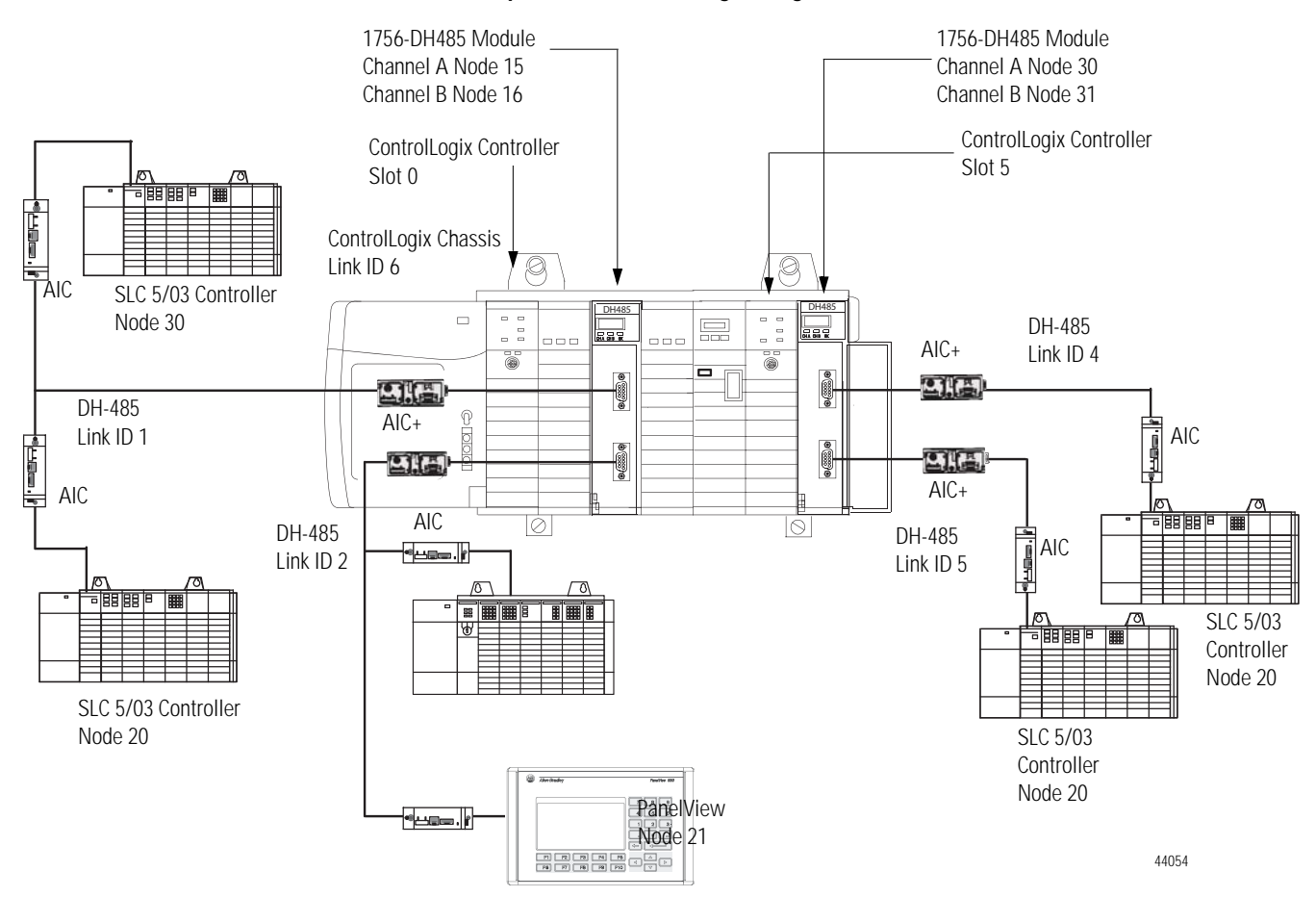

#### Example of DH-485 Routing Configuration

## Use the Common Industrial Protocol (CIP) Messaging

Common Industrial Protocol (CIP) is the communication mechanism on ControlLogix chassis, ControlNet, and EtherNet/IP networks with the Encapsulation Protocol (EPIC) protocol.

Like DH-485 messaging, CIP supports communication between devices on the same link and physically separate links. However, CIP messaging uses a different method to route messages than DH-485 messaging.

CIP uses a relative path concept for routing messaging. Because the message itself, or the connection the message is sent on, contains all the information required to route the message, CIP messages do not require any routing table or link IDs.

Devices such as ControlLogix devices, devices that use the ControlNet network, and devices that use CIP protocol support this new type of communication.

IMPORTANT

Your 1756-DH485 module supports bridging CIP messaging over a DH-485 link. However, your 1756-DH485 module does not support bridging CIP I/O data from a ControlLogix controller to an 1756-I/O module.

# Use RSLinx Software to Create a Routing Table

## Introduction

This chapter describes how to configure your 1756-DH485 module in DH-485 applications. For more information on the configuration software, refer to the online help in each.

| For                                           | See |
|-----------------------------------------------|-----|
| Choose the Correct Software                   | 4-1 |
| Use RSLinx Software to Create a Routing Table | 4-2 |
| Create the Routing Table                      | 4-3 |

## Choose the Correct Software

The programming software you need is dependent on what products you are using with the 1756-DH485 module. The table below explains what software is needed for your application.

#### Software Needed for 1756-DH485 Applications

| If you are using this product with the<br>1756-DH485 module to read/write data<br>in a DH-485 application | You must use this software                                         |
|----------------------------------------------------------------------------------------------------|--------------------------------------------------------------------|
| SLC Controllers                                                                                           | RSLinx, version 2.43 or later<br>RSLogix 500, version 6.3 or later |
| ControlLogix Controllers                                                                                  | RSLinx, version 2.43 or later<br>RSLogix 5000                      |

### Use RSLinx Software to Create a Routing Table

DH-485 protocols do not use the Common Industrial Protocol (CIP), the communication protocol used in the ControlLogix architecture. The 1756-DH485 module is the transition point from the DH-485 network to ControlLogix. In this capacity, the 1756-DH485 module serves as the DH-485 message source and requires a full message route, or path, to deliver the message. A routing table, using link IDs and node addresses, provides the full path.

#### What Is a Routing Table?

Before you can create a routing table for your 1756-DH485 module, you must assign link IDs to all networks (including ENET and CNET) that route information through the module. Link IDs are numbers from 1 to 199.

DH-485 module addressing provides the link IDs and node addresses. The routing table translates link IDs and node address information into path, or routing, information. Thus, the routing table specifies a 'map' to other links in the system. Routing tables are set up at each node to build accurate connections.

#### **ControlLogix Routing**

The ControlLogix routing protocols use CIP, a message-based protocol that implements a relative path to send a message from the source device in a system to the destination device. In this way, the source device in a networks system contains the path information that steers the message along the proper route to reach its destination. Since the source device holds this information, other devices along the path simply pass this information; they do not need to store it. ControlLogix routing has two significant benefits:

- You do not need to configure routing tables in the bridging module, greatly simplifying maintenance and module replacement.
- You maintain full control over the route taken by each message, enabling you to select alternative paths for the same end device.

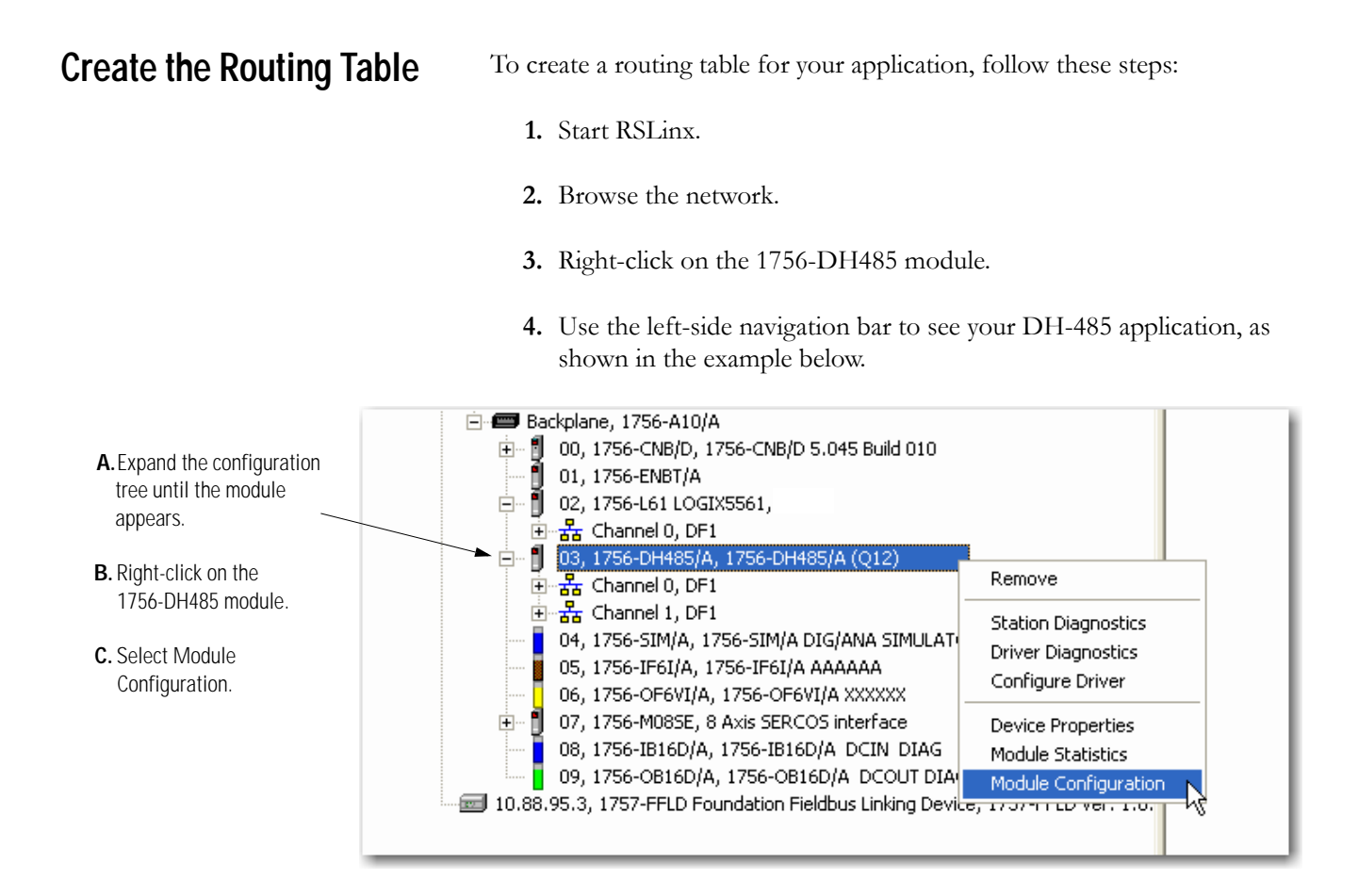

5. Select the DH-485 Routing Table tab.

| 1756-DH485 Configuration                                                                                                    | ? 🛛                  |
|----------------------------------------------------------------------------------------------------|----------------------|
| General Routing Table Channel 0 Configuration Channel 1 Configuration                                                                                                   | Serial Port Settings |
| Backplane (Link Undefined)     I756-DH485 - Slot 3     Channel 0 - DH485 [Link Undefined]     Channel 1 - DH485 [Link Undefined]     Channel 1 - DH485 [Link Undefined] |                      |
| Load From File Save to File Restore Defaults Refresh                                                                                                    |                      |
| OK Cancel Ap                                                                                                    | pply Help            |

You must build the routing table based on the 1756-DH485 modules in the ControlLogix chassis. Each link ID (for example: chassis backplane, channels A and B of any 1756-DH485 module in the chassis) is initially undefined.

| A. Right-Click on the<br>1756-DH485 module.<br>B. Click Edit Module.<br>Channel 0 · DH<br>Edit Module<br>C. Assign Link IDs and click OK.<br>Load From File <u>Correct</u> Help |                                                                   | 1756-DH485 Configuration SWRD ?X                                                                                                    |
|----------------------------------------------------------------------------------------------------|-------------------------------------------------------------------|----------------------------------------------------------------------------------------------------|
| C. Assign Link IDs and click OK.                                                                                                    | A.Right-click on the<br>1756-DH485 module<br>B.Click Edit Module. | General       Routing Table       Channel 0 Configuration       Channel 1 Configuration       Serial Port Settings         Image: Channel 0 Configuration       Backplane [Link Undefined]       Image: Channel 0 Configuration       Add Module         Image: Channel 0 Configuration       Add Module       Image: Channel 1 Configuration       Image: Channel 0 Configuration         Image: Channel 0 Configuration       Add Module       Image: Channel 1 Configuration       Image: Channel 0 Configuration                                                                                                    |
|                                                                                                    | <b>C.</b> Assign Link IDs and click OK.                           | Edit Module       Module Information       Type:     1756-DH485       Slot Number:     Image: Comparison of the second second |
| OK Cancel Apply Help                                                                                                    |                                                                   | Load From File                                                                                                    |

6. You must assign link IDs, as shown below.

IMPORTANT

Keep track of your Link ID assignments. You need the Link ID values when you send messages via RSLogix 500 and RSLogix 5000 software.

| 1756-DH485 Configuration                                                                                    | ? 🛛                  |
|----------------------------------------------------------------------------------------------------|----------------------|
| General Routing Table Channel 0 Configuration Channel 1 Configuration                                       | Serial Port Settings |
| Backplane [Link Undefined]<br>T756-DH485 - Slot 3<br>Channel A - DH+ [Link 10]<br>Channel B - DH+ [Link 20] |                      |
| Load From File Save to File Restore Defaults Refresh                                                        |                      |
| OK Cancel Ap                                                                                                | pply Help            |

The 1756-DH485 routing table displays with the link IDs defined.

7. Assign a Link ID for the chassis backplane.

|                                        | 1756-DH485 Configuration 5 W R D ?                                                                                      |
|----------------------------------------|----------------------------------------------------------------------------------------------------|
| A. Right-click on the Backplane.       | General Routing Table Channel 0 Configuration Channel 1 Configuration Serial Port Settings                              |
| <b>B.</b> Click Edit Module.           | Backplane [Link Undefined]<br>Add Module<br>Channel A · DH+<br>Channel B · DH+<br>Edit Module<br>Edit Backplane Link ID |
| <b>C.</b> Assign Link IDs and click OK | Link ID: 5                                                                                                    |
|                                        | Load From File Save to File Restore Defaults Refresh                                                                    |
|                                        | OK Cancel Apply Help                                                                                                    |

#### 8. Click OK

The software prompts you to download routing table changes.

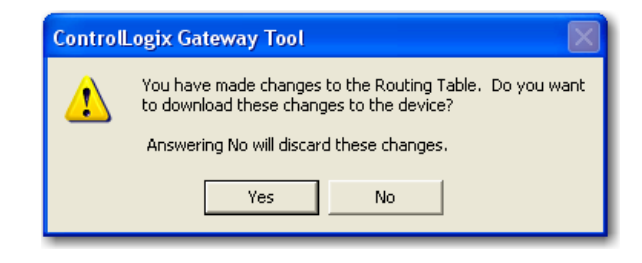

9. Click Yes.

This completes the routing table creation process.

#### Set the Controller Slot

Setting the controller slot location creates a simple way for the SLC controllers to exchange data with the ControlLogix controller as long as the SLC controller is on the same DH-485 network as the module. The SLC controller can use local messaging to send data to a ControlLogix controller with this feature. No routing table is required.

**IMPORTANT** This is not the slot location of the 1756-DH485 module, it is the slot location of the ControlLogix controller where you want to send the local message.

The controller slot is the physical location of a ControlLogix controller in a DH-485 application. The default setting is slot 0. If necessary, use the Channel Configuration tabs to change the controller slot number.

|                                                                                  | 1756-DH485 Configuration                                                                                                    | ? 🗙 |
|----------------------------------------------------------------------------------|----------------------------------------------------------------------------------------------------|-----|
|                                                                                  | General Routing Table Channel 0 Configuration Channel 1 Configuration Serial Port Setti                                              | ngs |
| <ul><li>A. Change the controller slot, if needed.</li><li>B. Click OK.</li></ul> | Protocol: DH485<br>Station Address: 0<br>Controller Slot: 0<br>Protocol Settings:<br>Max Station Address: 31<br>Token Hold Factor: 1 |     |
|                                                                                  | OK Cancel Apply H                                                                                                    | elp |

For more information about using the DH-485 network, refer to Chapter 3, Use Data Highway 485 Network.

# Communicate from an SLC 5/03 Controller to a Logix Controller over a DH-485 Network

## Introduction

This chapter describes how to set up the communications initiated by an SLC 5/03 controller through a 1756-DH485 module to a 1756-Lx controller.

| For                                                               | See |
|-------------------------------------------------------------------|-----|
| Hardware Configuration                                            | 5-2 |
| Use the Controller Slot to Route the Local Message                | 5-3 |
| Create a Local Message in RSLogix 500                             | 5-4 |
| Configure the Message                                             | 5-5 |
| Create a Logic Map for the Local Message in RSLogix 5000 Software | 5-6 |

IMPORTANT

The examples use SLC 5/03 modules to send DH-485 messages. In each case, the use of these devices is strictly for example purposes and not an indication of restrictions on the 1756-DH485 module.

## Hardware Configuration

In this hardware configuration, the communications are initiated by an SLC 5/03 controller. The message is sent to a 1756-DH485 module and the 1756-Lx controller is located in slot 11.

#### Communications Between an SLC 5/03 Controller and a 1756-DH485 Module

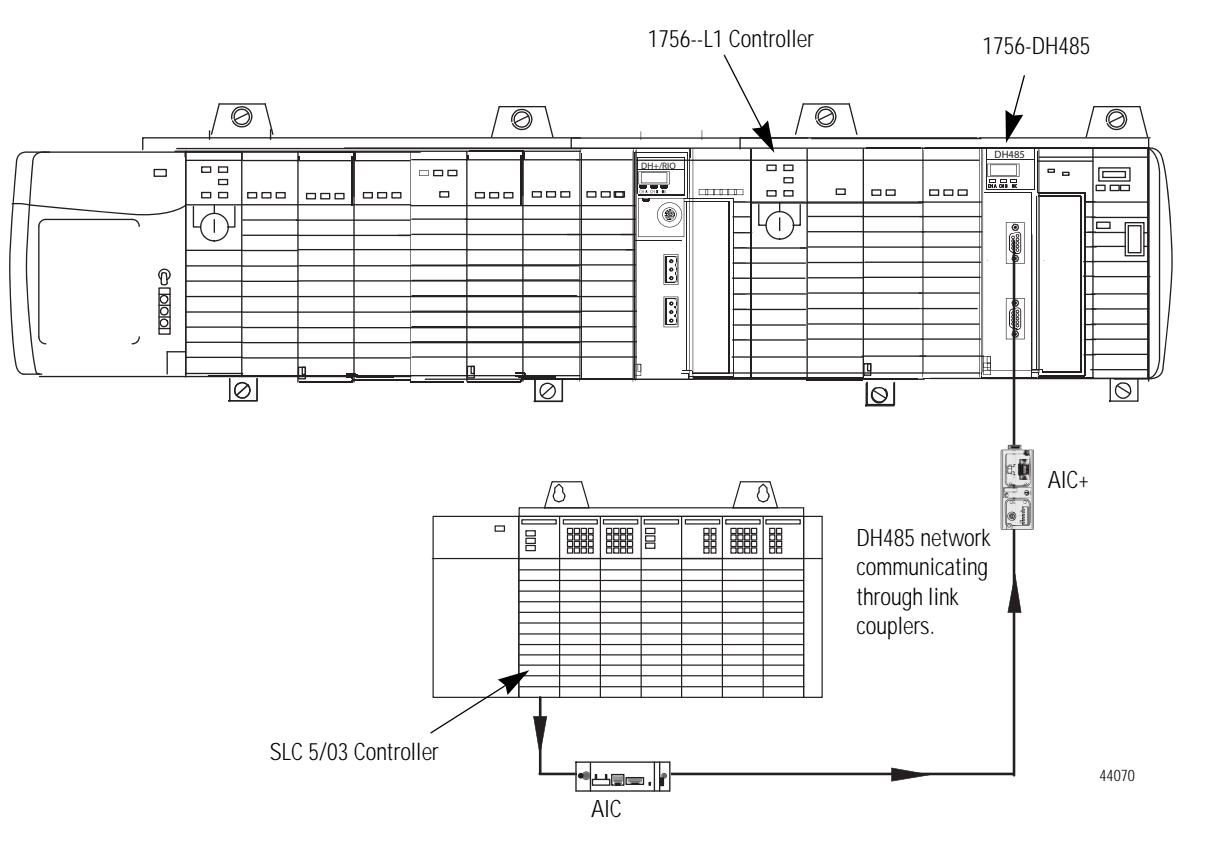

## Use the Controller Slot to Route the Local Message

When a local DH485 message is received, the message will automatically be routed to the controller based on the configured slot number. In this case, the 1756-Lx controller is in slot 11. A routing table is not needed.

|                                          | 1756-DH485 Configuration                                                                                                |                                                              | ? X      |
|------------------------------------------|----------------------------------------------------------------------------------------------------|--------------------------------------------------------------|----------|
|                                          | General Routing Table Channel 0 Configuration                                                                           | Channel 1 Configuration Serial Port                          | Settings |
| Enter the slot number of the controller. | Protocol: DH485  Station Address:  Controller Slot: 11  Protocol Settings: Max Station Address: 31 Token Hold Factor: 1 | Error Detection<br>© BCC © CRC<br>Enable Duplicate Detection |          |
|                                          | OK                                                                                                    | Cancel Apply                                                 | Help     |

## Create a Local Message in RSLogix 500

This is an example of a local message being initiated by the SLC 5/03 controller.

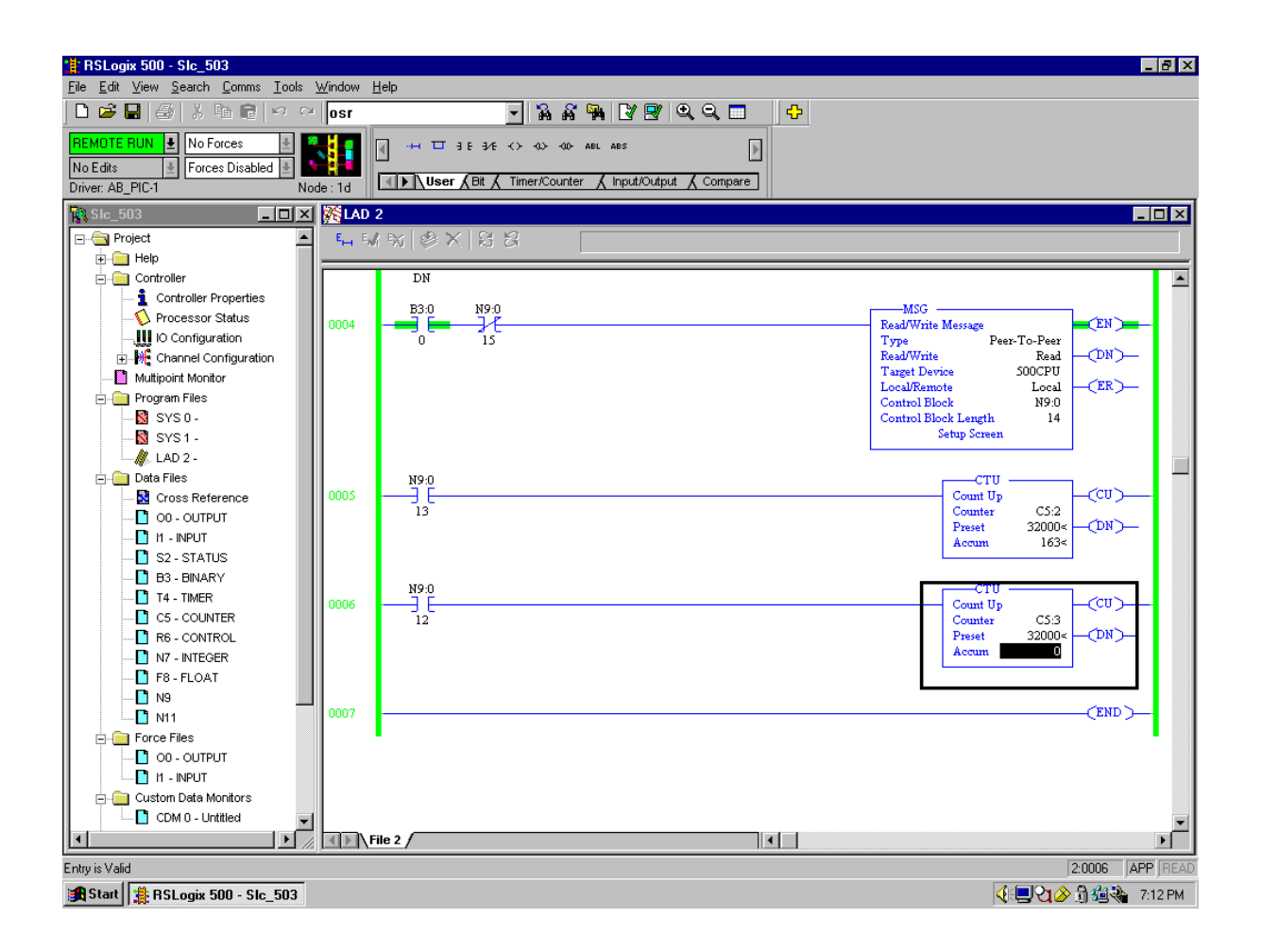

## Configure the Message

This is the Setup dialog for the example message.

| HSG - N9:0 : (14 Elements)         emeral         - This Controller         Communication Command : 500CPU Read         Data Table Address : N7:10         Size in Elements : 10         Channet: 1         Target Device         Message Timeout : 5         Data Table Address: N7:11         Local Node Addr (dec): 0         (octal): 0 | Control Bits<br>Ignore if timed out (TO): 0<br>To be retried (NR): 0<br>Awaiting Execution (EW): 0<br>Continuous Run (CO): 0<br>Error (ER): 0<br>Message done (DN): 0<br>Message Transmitting (ST): 1<br>Message Enabled (EN): 1<br>Waiting for Queue Space : 0 |
|----------------------------------------------------------------------------------------------------|----------------------------------------------------------------------------------------------------|
| Local / Henole. [Local_]                                                                                                    | Error<br>Error Code(Hex): 0                                                                                                    |
| - Error Description<br>No errors                                                                                                    |                                                                                                    |

## Create a Logic Map for the Local Message in RSLogix 5000 Software

You must logically map the SLC data address to the ControlLogix tag. To get to the Logix Map in RSLogix 5000 software go to: Logic > Map PLC/SLC Messages.

This is the logic map needed for the example message.

| PLO | 2,3,5 / SLC Mappir | ng          |            | ×      |
|-----|--------------------|-------------|------------|--------|
| Г   | PLC 3,5 / SLC Mapp | ing         |            | ОК     |
|     | File Number        | Tag Name    |            | Cancel |
|     | 7                  | slc_integer |            |        |
|     |                    |             |            | Help   |
|     |                    |             |            |        |
|     |                    |             |            |        |
|     |                    |             |            |        |
|     |                    |             |            |        |
|     |                    |             |            |        |
|     | ,                  |             | Delete Map |        |
|     | PLC 2 Mapping      |             |            | ]      |
|     | Tag Name :         |             | •          |        |
|     |                    |             |            | _      |

## Communicate Between SLC Controllers over DH+ and DH485 Networks

## Introduction

This chapter describes how to set up the message communications between two SLC controllers.

| For                                         | See  |
|---------------------------------------------|------|
| SLC 5/04 Controller Sends a Remote Message  | 6-2  |
| Hardware Configuration                      | 6-2  |
| Create the Routing Table in RSLinx Software | 6-3  |
| Create a Message in RSLogix 500             | 6-6  |
| Configure the Message                       | 6-7  |
| SLC 5/03 Controller Sends a Remote Message  | 6-8  |
| Hardware Configuration                      | 6-8  |
| Create the Routing Table in RSLinx Software | 6-9  |
| Create a Remote Message in RSLogix 500      | 6-10 |
| Configure the Message                       | 6-11 |

IMPORTANT

The examples use SLC 5/03 and SLC 5/04 controllers to send DH-485 messages. In each case, the use of these devices is strictly for example purposes and not an indication of restrictions on the 1756-DH485 module.

## SLC 5/04 Controller Sends a Remote Message

In this example an SLC 5/04 controller initiates a remote message and sends it to an SLC 5/03 Controller.

#### Hardware Configuration

In this hardware configuration, an SLC 5/04 controller sends a remote message to an SLC 5/03 controller.

- The SLC 5/04 controller is on a DH+ network (1).
- The SLC 5/04 controller connects to Channel B on the 1756-DHRIO module (2).
- The SLC 5/03 controller connects to Channel A of the 1756-DH485 module in the same rack as the 1756-DHRIO module (3).
- The SLC 5/04 controller sends a remote message to the SLC 5/03 controller on a DH485 network (4).

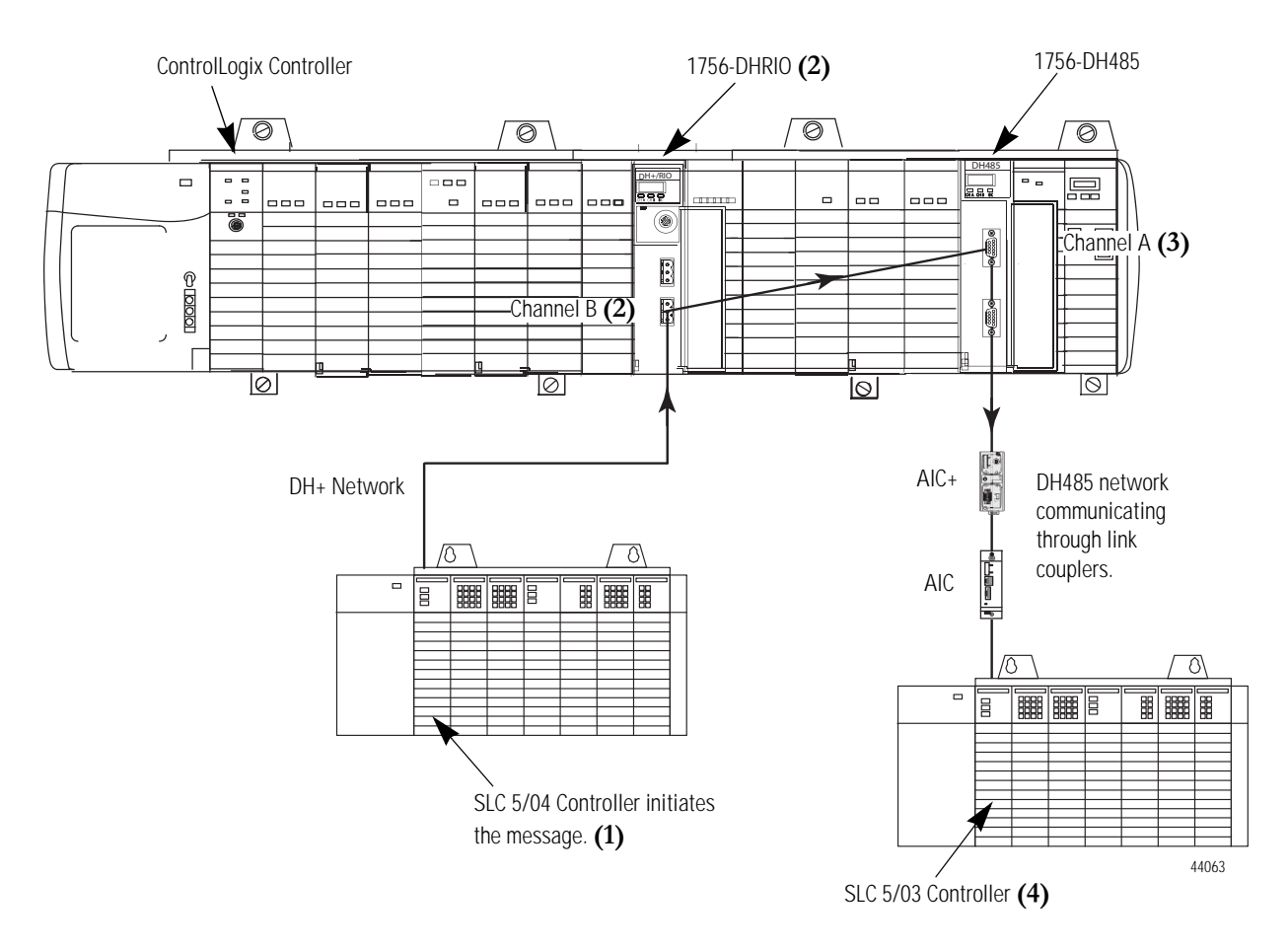

#### Create the Routing Table in RSLinx Software

These are the routing tables needed for the example configuration.

This is the routing table for the 1756-DH485 module.

In this example, the:

- SLC 5/04 controller is on the DH+ network.
- SLC 5/04 controller is node 10 octal.
- SLC 5/04 controller connects to a 1756-DHRIO module at node 56 octal or 46 decimal.
- connection is on Channel B of the 1756-DHRIO.
- SLC 5/04 controller sends a remote message to the SLC 5/03 controller that is on a DH485 network. The SLC 5/03 controller is located at node 1.
- SLC 5/03 controller is connected to Channel A of the 1756-DH85 module.
- 1756-DHRIO module is in slot 8 of the 1756 rack and is in the same rack is a 1756-DH485 module. The 1756-DH485 module is in slot 14.

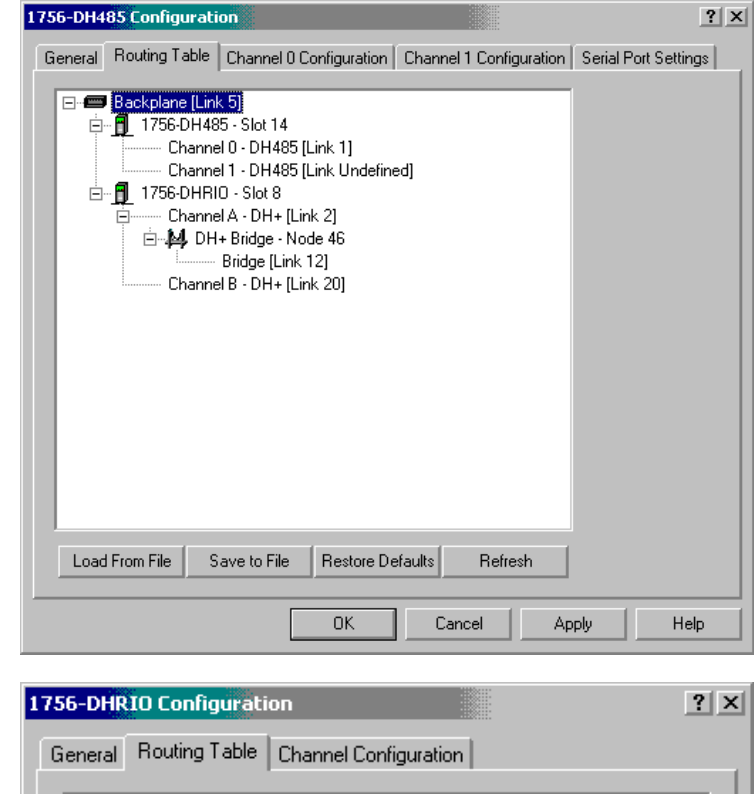

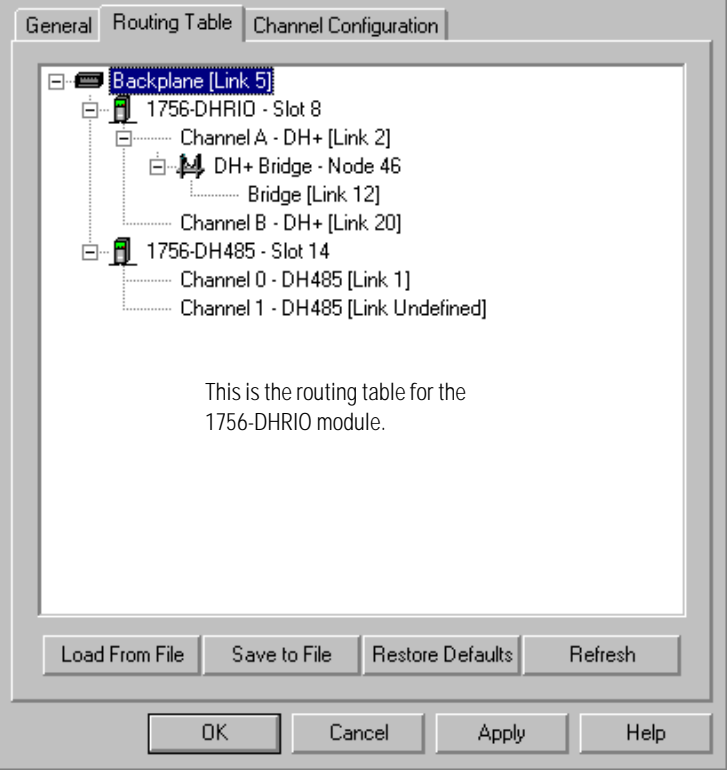

### Configure the SLC 5/03 Controller Channel 1 Link ID

The SLC 5/03 remote link ID needs to be programmed to match the link IDs configured into the 1756-DH485 module. These are labeled in the channel configuration as the Channel 1 Passthru Link ID.

| Channel 1                                                                                                    | 1                                                                                                    |
|----------------------------------------------------------------------------------------------------|----------------------------------------------------------------------------------------------------|
| Driver: DH485                                                                                                    |                                                                                                    |
| Write Protected                                                                                                  |                                                                                                    |
| Passthru Link ID (dec) 1                                                                                         |                                                                                                    |
| Edit Resource/Owner Timeout (x1 sec) 60                                                                          |                                                                                                    |
| Diagnostic File 0                                                                                                |                                                                                                    |
| Mode: System  Write Protected Passthru Link ID (dec) 4 Edit Resource/Owner Timeout (x 1sec) 60 Diagnostic File 0 | Mode Change Enabled<br>Mode Attention Character 11b<br>System Mode Character S<br>User Mode Character U |
| Diagnostic File 0                                                                                                |                                                                                                    |

### Configure the SLC 5/04 Channel 1 Link ID

The SLC 5/04 controller remote link ID needs to be programmed to match the link IDs configured into the 1756-DH485 module. These are labeled in the channel configuration as the Channel 1 Passthru Link ID.

| Channel 1                                   | 7            |                      |    |
|---------------------------------------------|--------------|----------------------|----|
| Driver:                                     |              |                      |    |
| Write Protected                             |              |                      |    |
| Passthru Link ID (dec) 20                   |              |                      |    |
| Edit Resource/Owner Timeout (x1 sec) 60     |              |                      |    |
| Diagnostic File 0                           |              |                      |    |
| Channel 0<br>System Driver: DF1 Full Duplex | User Driver: | ASCII                |    |
| Mode: Sustem                                | Mode Char    | nge Enabled          |    |
| Write Protected                             | Mode Atter   | -<br>ntion Character | 1b |
| Passthru Link ID (dec)                      | System M     | ode Character        |    |
| Edit Resource/Owner Timeout (x 1sec)        | Liser M      | ,<br>Iode Character  | 1  |
| Diagnostic File 0                           |              |                      |    |
|                                             |              |                      |    |
|                                             |              |                      |    |

## Create a Message in RSLogix 500

| RSLogix 500 Pro - SLC5_504_REM      | OTE_DH              | 485_503                                             |                         |               |
|-------------------------------------|---------------------|-----------------------------------------------------|-------------------------|---------------|
| File Edit View Search Comms Tools \ | Window H            | telp                                                |                         |               |
| 🗋 🗗 🔚 🎒 👗 🛍 💼 🗠 🗠                   |                     | - X & X X V V Q Q D + > 2 k                         |                         |               |
|                                     | - H %               |                                                     |                         |               |
|                                     |                     |                                                     |                         |               |
| Driver: AB KT-1                     | ode : 10o           | User & Bit & Timer/Counter & Input/Output & Compare |                         |               |
|                                     |                     | 2                                                   |                         |               |
| 🖃 🔄 Project 🔗                       | Е <sub>111</sub> Е, |                                                     |                         |               |
| Help                                |                     |                                                     |                         |               |
| - Controller                        | <                   | B3:0                                                | MSG                     |               |
| Controller Properties               | 0000                |                                                     | Read/Write Message      |               |
| - 🚫 Processor Status                |                     |                                                     | Read/Write Read         |               |
| IO Configuration                    |                     |                                                     | Target Device 500CPU    |               |
| Channel Configuration               |                     |                                                     | Control Block N7:0      | (LK)-         |
| Mutipoint Monitor                   |                     | Click Setup Screen to                               | Control Block Length 14 |               |
| SYS0-                               |                     | configure the message                               | Setup Screen            |               |
| SYS1-                               |                     | ooninguro tiio moodugo                              |                         |               |
| 📈 LAD 2 -                           | 0001                |                                                     |                         |               |
| 🖃 🧰 Data Files                      | 0001                |                                                     |                         |               |
| 🔤 Cross Reference                   |                     |                                                     |                         |               |
| 00 - OUTPUT                         |                     |                                                     |                         |               |
| 11 - INPUT                          |                     |                                                     |                         |               |
| S2 - STATUS                         |                     |                                                     |                         |               |
| B3 - BINARY                         |                     |                                                     |                         |               |
|                                     |                     |                                                     |                         |               |
|                                     |                     |                                                     |                         |               |
| N7 - INTEGER                        |                     |                                                     |                         |               |
| F8 - FLOAT                          |                     |                                                     |                         |               |
| - 🚺 N9                              |                     |                                                     |                         |               |
|                                     |                     |                                                     |                         |               |
| - D ST11                            |                     |                                                     |                         |               |
| N12                                 |                     |                                                     |                         |               |
| N13                                 |                     |                                                     |                         |               |
| N14                                 |                     |                                                     |                         |               |
|                                     | L¶Þ]/               | File 2 /                                            |                         | <u> </u>      |
| For Help, press F1                  |                     |                                                     | 2:                      | 0000 APP READ |
| start 📔 🏦 RSLogix 500 Pro - S       | 5L                  |                                                     | 2 💀 🕄 🗘                 | C 21 5:22 PM  |

This is the message for the example configuration.

## Configure the Message

This is the Setup dialog for the example message.

|                                                                                                    | MSG - N7:0 : (14 Elements)                                                                                                    |                                                                                                    |
|----------------------------------------------------------------------------------------------------|----------------------------------------------------------------------------------------------------|----------------------------------------------------------------------------------------------------|
| The SLC 5/04 controller connects<br>to a 1756-DHRIO module at node<br>56 octal or 46 decimal.<br>The SLC 5/04 controller sends a<br>remote message to the SLC 5/03<br>controller that is on a DH485<br>network.<br>The SLC 5/03 controller is located<br>at node 1. The DH485 network is<br>assigned as link 1. | General         This Controller         Communication Command:         Data Table Address:         N16:0         Size in Elements:         I         Channel:         I         Target Device         Message Timeout :         Data Table Address:         N7:0         Local Bridge Addr (dec):         Local / Remote :         Remote Bridge Addr (dec):         Remote Bridge Addr (dec):         Remote Bridge Link ID:         Remote Bridge Link ID:         Error Description         No errors | Control Bits<br>Ignore if timed out (TO): []<br>To be retried (NR): []<br>Awaiting Execution (EW): []<br>Continuous Run (CO): []<br>Error (ER): []<br>Message done (DN): []<br>Message Transmitting (ST): []<br>Message Enabled (EN): []<br>Waiting for Queue Space : []<br>Error<br>Error Code(Hex): [] |

## SLC 5/03 Controller Sends a Remote Message

In this example an SLC 5/03 controller initiates a remote message and sends it to an SLC 5/04 controller.

#### Hardware Configuration

In this hardware configuration, an SLC 5/03 controller initiates a message to an SLC 5/04 controller on a DH-485 network. (1)

- This SLC 5/03 controller connects to Channel A on the 1756-DH485 module. (2)
- The SLC 5/04 controller is connected to Channel B of the 1756-DHRIO module in the same rack as the 1756-DH485 module. (3)
- The SLC 5/04 controller receives a remote message from the SLC 5/03 controller through the 1756-DHRIO on the DH+ network. (4)

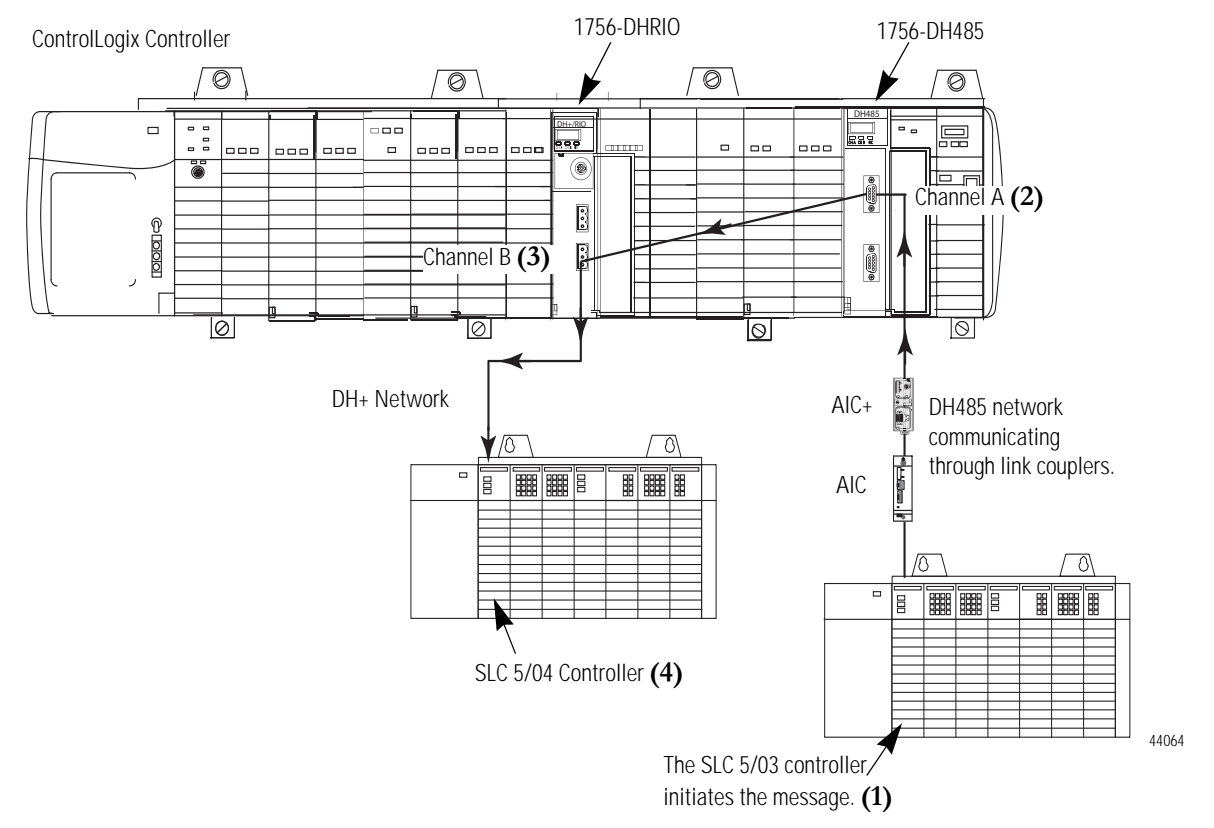

#### Communication Between Two SLC Controllers Over DH-485 and DH+ Networks

#### Create the Routing Table in RSLinx Software

These are the routing tables needed for the example configuration.

In this example, the:

- SLC 5/03 controller is connected to Channel A of the 1756-DH485 module. The 1756-DH485 node address on the DH-485 network is node 0.
- 1756-DHRIO and the 1756-DH485 modules are on the same backplane.
- 1756-DH485 module is in slot 14.
- 1756-DHRIO module is in slot 8.
- Link ID of Channel B of the 1756-DHRIO is Link 20.
- SLC 5/04 controller is connected to Channel B of the 1756-DHRIO.
- node address of the SLC 5/04 controller on DH+ is 10 octal or 8 decimal.
- SLC 5/03 controller initiates a remote message to the SLC 5/04 controller.

| 1756-DH485 Configuration                                                                                                    |                                                                                    | ? × |
|----------------------------------------------------------------------------------------------------|------------------------------------------------------------------------------------|-----|
| General Routing Table Channel 0 Configuration                                                                                                    | on Channel 1 Configuration Serial Port Settings                                    | L., |
| Backplane [Link 5]     T756-DH485 - Slot 14     Channel 0 - DH485 [Link 1]     Channel 1 - DH485 [Link Unde     T756-DHRI0 - Slot 8     Channel A - DH+ [Link 2]     DH+ Bridge - Node 46     Bridge [Link 12]     Channel B - DH+ [Link 20]                                                                                                    | efined]                                                                            |     |
| Load From File Save to File Restore                                                                                                    | Defaults Refresh                                                                   |     |
| ОК                                                                                                    | Cancel Apply Help                                                                  |     |
| 1756-DHRIO Configuration         General       Routing Table       Channel Configuration         Image: Channel Configuration       Image: Channel Configuration         Image: Channel Configuration       Image: Channel Configuration         Image: Channel Configuration       Image: Channel Configuration         Image: Channel Configuration       Image: Channel Configuration         Image: Channel Configuration       Image: Channel Configuration         Image: Channel Configuration       Image: Channel Configuration         Image: Channel Configuration       Image: Channel Configuration         Image: Channel Configuration       Image: Channel Configuration         Image: Channel Configuration       Image: Channel Configuration         Image: Channel Configuration       Image: Channel Configuration         Image: Channel Configuration       Image: Channel Configuration         Image: Configuration       Image: Channel Configuration         Image: Configuration       Image: Configuration         Image: Configuration       Image: Configuration         Image: Configuration       Image: Configuration         Image: Configuration       Image: Configuration         Image: Configuration       Image: Configuration         Image: Configuration       Image: Configuration         Image: Configuration | nfiguration<br>ink 2]<br>ode 46<br>.12]<br>ink 20]<br>[Link 1]<br>[Link Undefined] | X   |
| Load From File Save to File                                                                                                    | Restore Defaults Refresh                                                           |     |
| OK Ca                                                                                                    | ancel Apply Help                                                                   |     |

#### Create a Remote Message in RSLogix 500

RSLogix 500 Pro - SLC503\_REMOTE\_504 File Edit View Search Comms Tools Window Help - | % & % [2 2 2 ( Q, Q, □ ] + | + 2 ≧ 2 2 2 | + - + -🗅 🚅 🔚 🎒 🐰 🖻 💼 🗠 🖂 TE RUN 🛃 No Forces Ŧ -H II ∃E ∃∕E <> <0> <0> abl abs ∢ Þ 1 No Edits 🛓 Forces Disabled 🛓 Node: 1d User & Bit & Timer/Counter & Input/Output & Compare Driver: AB\_KT-1 🙀 SLC503\_REMOTE\_... 🔄 🗖 🗙 🧏 LAD 2 = 🔄 Project En 54 54 | ⊗ X | S S 🕂 🧰 Help 🖻 🧰 Controller ٠ B3:0 N9:40 -MSG 1 Controller Properties Read/Write Message (EN) 15 ઇ Processor Status Type Read/Write Peer-To-Peer 2 IO Configuration (MD) Read 🛨 🙀 Channel Configuration Target Device Local/Remote Control Block SOOCPU (ER) Remote Multipoint Monitor N9:40 😑 🚞 Program Files Control Block Length Setup Screen 14 SYS0-Click on Setup Screen to 📓 SYS1configure the message. 🕼 LAD 2 -N9:40 CTU 📄 🧰 Data Files 0011 Count Up (CU) ] [ 13 C5:6 🔯 Cross Reference Counter Preset (DN) 32000< 00 - OUTPUT 7723< Accum 11 - INPUT 📲 S2 - STATUS N9:40 🔡 83 - BINARY 0012 -(00) Count Up T4 - TIMER 12 Counter C5:7 C5 - COUNTER (MD) Preset 32000 Accum 📘 R6 - CONTROL 0 N7 - INTEGER - 📔 F8 - FLOAT (END) 📔 N9 0013 - 📔 N11 🖹 🧰 Force Files 00 - OUTPUT 📔 11 - INPUT 😑 🚞 Custom Data Monitors ▲ ► \File 2 / • 31 2:0012 APP Entry is Valid 🐼 😋 其 7:17 AM 🎁 start 🕯

This is the example message for the hardware configuration.

### Configure the Message

This is the Setup Screen for the example message.

In this example, the SLC 5/03 controller is connected to Channel A of the 1756-DH485 module. The 1756-DH485 node address on the DH-485 network is node 0.

| moor (vite (ite itements)                                                                                                    |                                                                                                    |
|----------------------------------------------------------------------------------------------------|----------------------------------------------------------------------------------------------------|
| eneral                                                                                                    |                                                                                                    |
| This Controller<br>Communication Command: 500CPU Read<br>Data Table Address: N7:22<br>Size in Elements: 1<br>Channet: 1                                                                                                    | Control Bits<br>Ignore if timed out (TO): 0<br>To be retried (NR): 0<br>Awaiting Execution (EW): 1<br>Continuous Run (CO): 0<br>Error (ER): 0 |
| Message Timeout : 5<br>Data Table Address: <u>N3:0</u><br>Local Bridge Addr (dec): 0 (octal): 0<br>Local / Remote : <u>Remote</u><br>Remote Bridge Addr (dec): 0<br>Remote Station Address (dec): 8<br>Remote Bridge Link ID: 20 | Message Transmitting (ST): 0<br>Message Enabled (EN): 1<br>Waiting for Queue Space : 0<br>Error<br>Error Code(Hex): 0                         |
| Error Description                                                                                                    |                                                                                                    |

## Notes:
# Communicate Between a PLC-5 Controller and a Remote SLC 5/03 Controller over Multiple DH-485 Networks

# Introduction

This chapter describes how to set up the communications for a remote PLC-5 controller to send a message to a remote SLC 5/03 controller over multiple DH-485 Networks.

| For                           | See |
|-------------------------------|-----|
| Hardware Configuration        | 7-4 |
| Create a Message in RSLogix 5 | 7-4 |
| Configure the Message         | 7-5 |
| Create the Routing Table      | 7-3 |

IMPORTANT

The examples use SLC 5/03 modules to send DH-485 messages. In each case, the use of these devices is strictly for example purposes and not an indication of restrictions on the 1756-DH485 module.

# Hardware Configuration

In this hardware configuration, a remote PLC-5 controller sends a message to an SLC 5/03 controller.

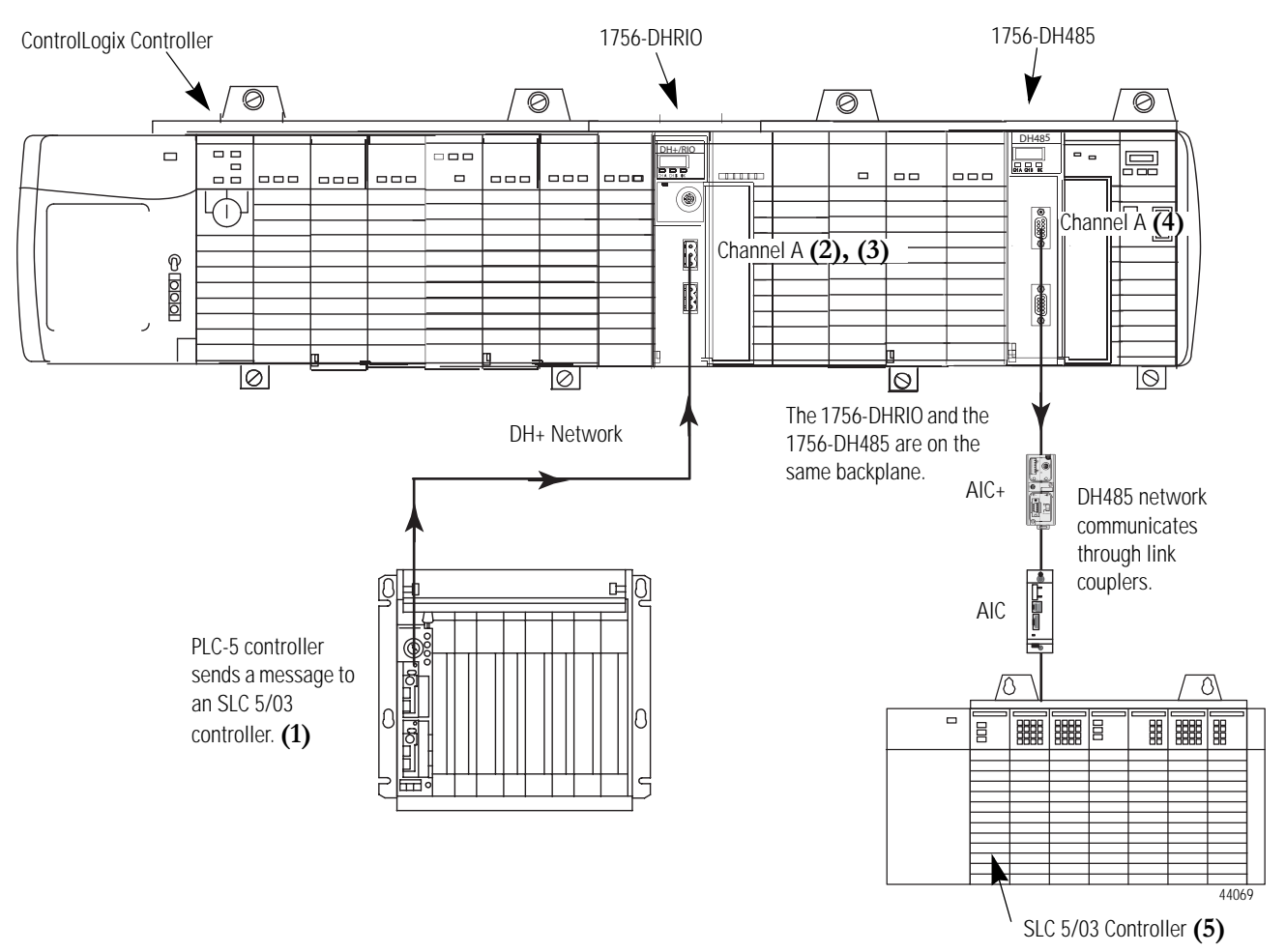

Communications Between a PLC-5 and a Remote SLC 5/03 Controller on a DH-485 Network

The PLC-5 controller sends a message to an SLC 5/03 controller located on a DH-485 network.

- The PLC-5 controller is located on a DH+ network. (1)
- The PLC-5 controller is connected to channel A on a 1756-DHRIO module located at node 12. (2)
- The 1756-DHRIO is on the same backplane as the 1756-DH485 module and is located in slot 8 of the chassis. (3)
- The 1756-DH485 module is located in slot 14 of the chassis. (4)
- The 1756-DH485 module uses channel A to connect to the SLC/03 controller located at node 1 over the DH-485 network. **(5)**

# **Create the Routing Table**

These are the routing tables for the message in the example configuration.

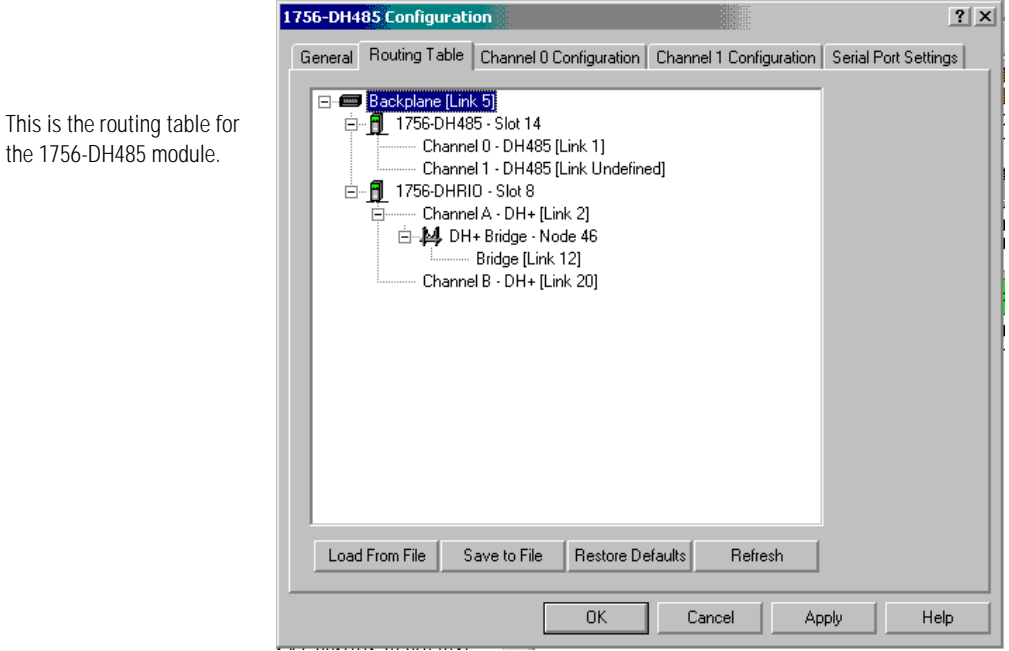

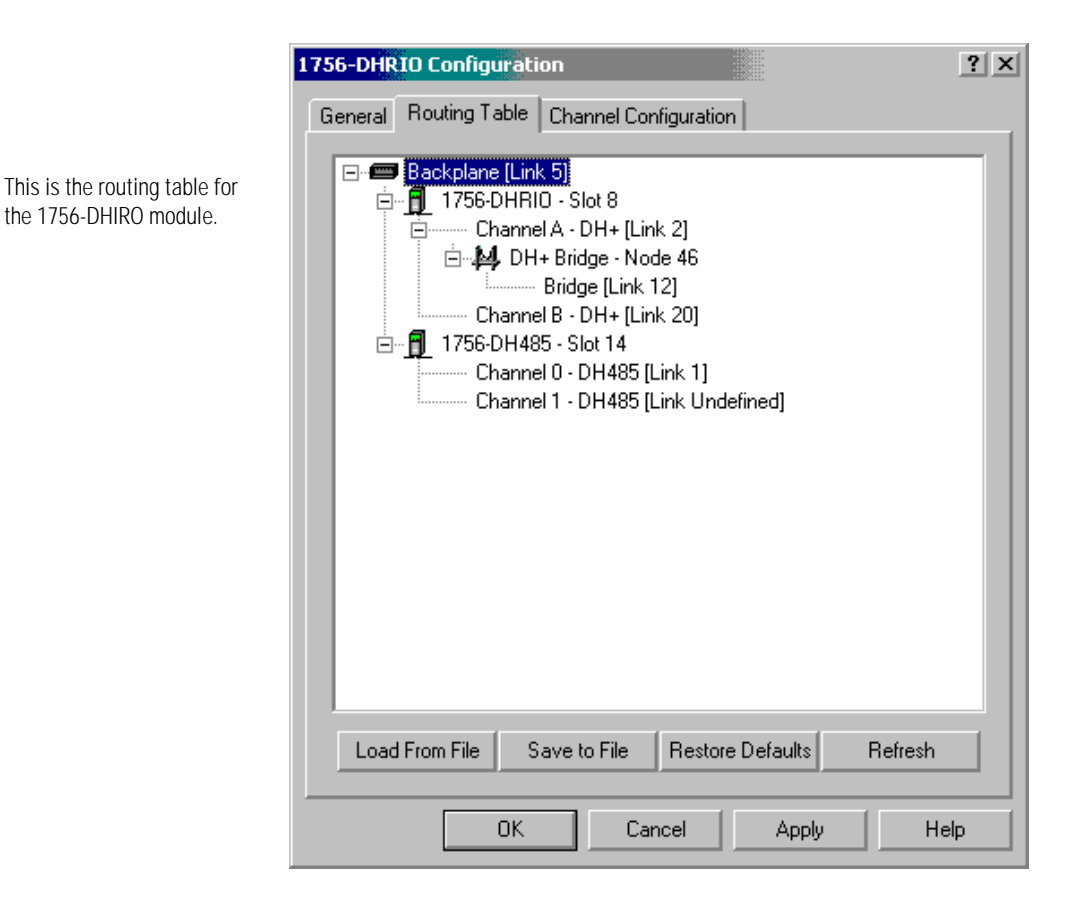

#### Configure the PLC-5 DH+ Channel 1A Link ID

The PLC-5 DH+ Channel 1A Link ID needs to be configured. This is an example of the channel properties.

| Edit Channel Properties                                                                                                    | N 1997                                                                                                    |
|----------------------------------------------------------------------------------------------------|----------------------------------------------------------------------------------------------------|
| Channel 0 Channel 1A Channel<br>1/0 Channel Mode<br>C Remote I/0 Scanner<br>C Remote I/0 Adapter<br>Data Highway Plus (DH+)<br>C Inactive<br>Globa | el 1B Channel 3A<br>Diagnostic File: 53<br>Baud Rate: 57.6 kBaud 💌<br>Node Address: 1<br>Link ID: 2<br>I Status Flags File: 52 |

# Create a Message in RSLogix 5

This is an example of a remote message for the example configuration.

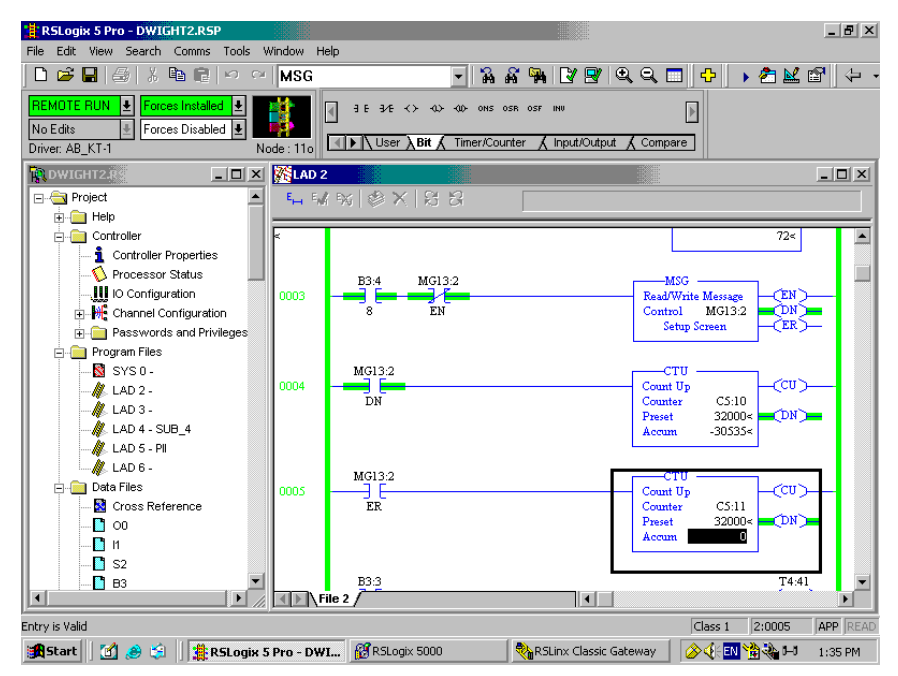

# Configure the Message

This is the Setup dialog for the message in the example configuration.

| General         This PLC-5         Communication Command :         PLC-5 Typed Re         Data Table Address :         N62:0         Size in Elements :         10         Port Number:         Target Device                                                                                   | Lad Control Bits Ignore if timed out (TO): 0 To be retried (NR): 0 Awaiting Execution (EW): 0 Continuous Run (CO): 0 Error (ER): 0 Message done (DN): 0 |  |
|----------------------------------------------------------------------------------------------------|----------------------------------------------------------------------------------------------------|--|
| Target Device         Data Table Address:         N11:0         Local DH+ Node (Octal):         12         Local / Remote :         Remote Link Type:         Data Highway         Remote Station Address:         1         Remote Bridge Link ID:         Error Description         No errors | Error (ER): 0<br>Message done (DN): 0<br>Message Transmitting (ST): 1<br>Message Enabled (EN): 1<br>Error<br>Error Code(Hex): 0                         |  |

# Notes:

# Communicate from an SLC 5/05 Controller to an SLC 5/03 Controller over an EtherNet/IP Network

# Introduction

This chapter describes the communications from an SLC 5/05 controller to an SLC 5/03 controller over an EtherNet/IP network.

| For                                        | See |
|--------------------------------------------|-----|
| Hardware Configuration                     | 8-2 |
| Create a Message in RSLogix 500            | 8-3 |
| Configure the Message                      | 8-4 |
| Review the Multihop Feature in RSLogix 500 | 8-5 |

IMPORTANT

The examples use SLC 5/05 controllers to send DH-485 messages. In each case, the use of these devices is strictly for example purposes and not an indication of restrictions on the 1756-DH485 module.

# Hardware Configuration

In this hardware configuration, an SLC 5/05 controller communicates to an SLC 5/03 controller over an EtherNet/IP network.

- The SLC 5/05 controller initiates a message. (1)
- The message is sent over an EtherNet/IP network to a 1756-ENBT module. (2)
- The message is then sent over the backplane to a 1756-DH485 module. (3)
- The 1756-DH485 module then sends the message through channel A and link couplers to the SLC 5/03 controller. (4)

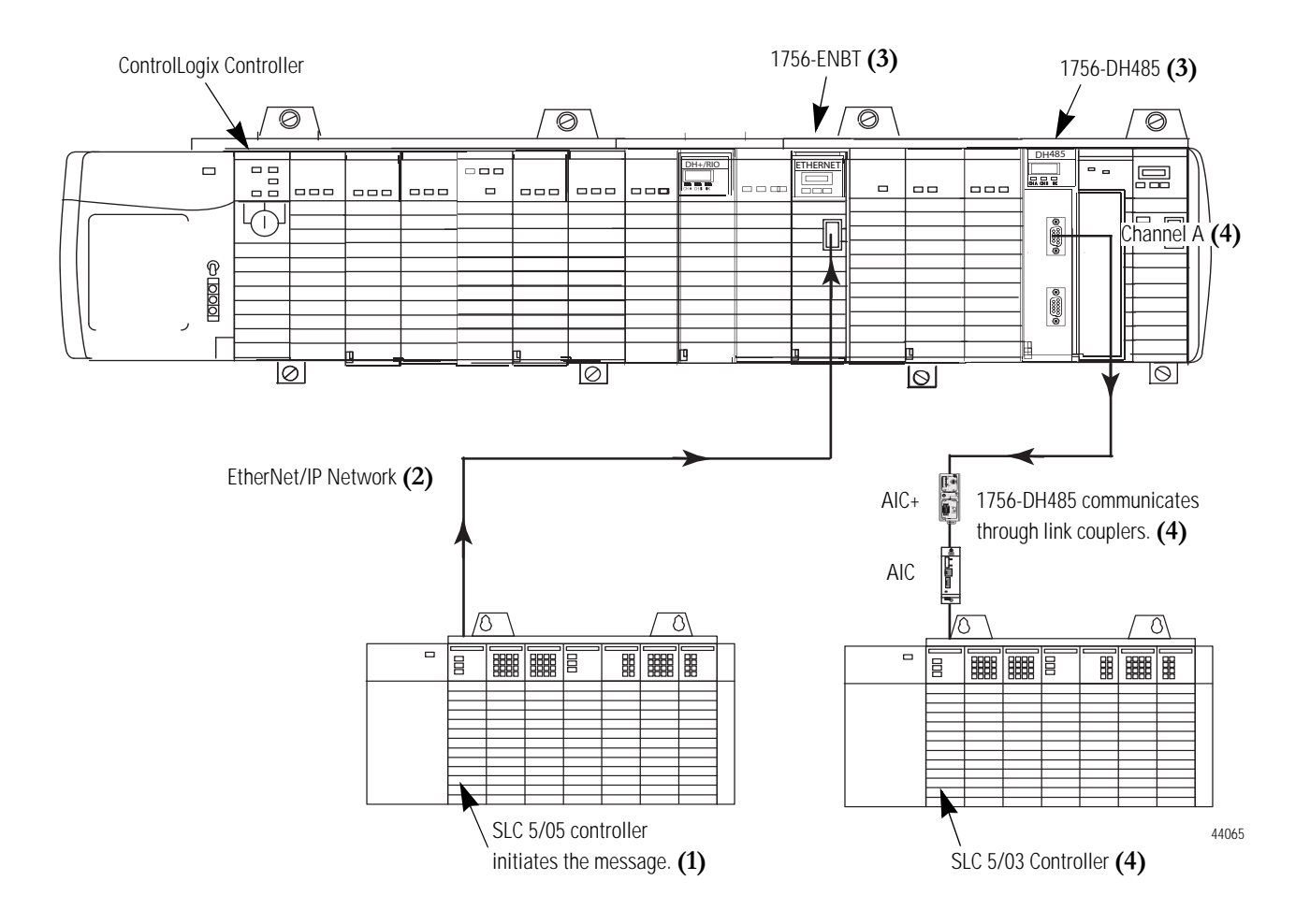

# Create a Message in RSLogix 500

This is the message for the example configuration. Click on Setup Screen to configure the message.

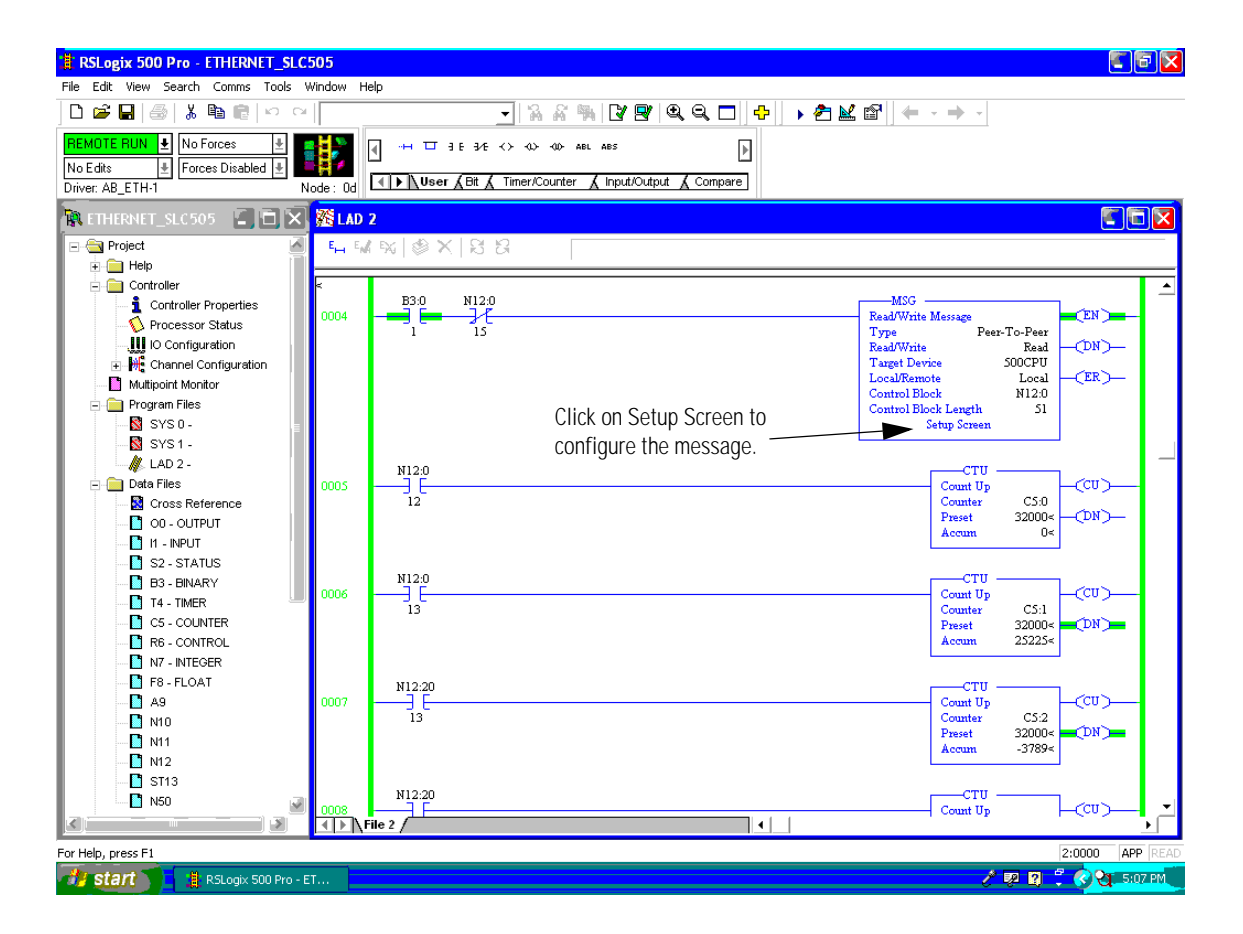

## **Configure the Message**

This is the setup screen for the example configuration.

In this example, the:

- The SLC 5/05 controller on an EtherNet/IP network with it's IP address at 100.100.100.8.
- The SLC 5/05 controller sends the message to an SLC 5/03 controller on a DH-485 network via the 1756-ENBT module at IP address 100.100.100.7 over the backplane to a 1756-DH485 module.
- The 1756-ENBT module is in slot 10 and the 1756-DH485 is in slot 14 of the ControlLogix rack.
- The SLC 5/03 controller is connected to Channel A of the 1756-DH485 module and is communicating through link couplers.

| 🖀 MSG - N12:0 : (51 Elements)                                                                                                    |                                                                                                    |
|----------------------------------------------------------------------------------------------------|----------------------------------------------------------------------------------------------------|
| General       MultiHop         This Controller       Communication Command:         Communication Command:       500CPU Read         Data Table Address:       N10:20         Size in Elements:       1         Channel:       1         Target Device       Message Timeout :         Data Table Address:       N11:0         Local / Remote :       Local         MultiHop: Yes       Yes | Control Bits<br>Ignore if timed out (TO): []<br>To be retried (NR): []<br>Awaiting Execution (EW): []<br>Continuous Run (CO): []<br>Error (ER): []<br>Message done (DN): []<br>Message Transmitting (ST): []<br>Message Enabled (EN): []<br>Waiting for Queue Space : []<br>Error<br>Error Code(Hex): [] |
| Error Description<br>No errors                                                                                                    |                                                                                                    |

The firmware in the SLC 5/05 controller must be capable of handling CIP protocol. CIP protocol is what the 1756-ENBT module supports. The firmware for the SLC 5/05 controller has been upgraded to handle both CSP and CIP protocols. Refer to Knowledgebase document G16915 for minimum firmware revisions needed for the SLC 5/05 controller to communicate to a 1756-ENBT controller. The SLC 5/05 controller needs to be at a minimum, Series A, 08501 Firmware 5.

# Review the Multihop Feature in RSLogix 500

The multihop feature of RSLogix 500 takes care of routing this remote message. No routing table is required.

This is the multihop dialog for the example configuration.

|    | MSG - Rung #2:0 - N12:0  |           |                           |               |  |
|----|--------------------------|-----------|---------------------------|---------------|--|
| Ge | eneral MultiHop          |           |                           |               |  |
|    | Ins = Add Hop            |           | Del = Re                  | emove Hop     |  |
|    | From Device              | From Port | To Address Type           | To Address    |  |
|    | This Processor           | 1         | EtherNet IP Device (str.) | 100.100.100.7 |  |
|    | ControlLogix Backplane   | N/A       | 1756 Backplane Slot(dec): | 14            |  |
|    | 1756-DHRIO or 1756-DH485 | Channel A | Station (oct)   (dec):    | 1o 1d         |  |
|    |                          |           |                           |               |  |
|    |                          |           |                           |               |  |
|    |                          |           |                           |               |  |
|    |                          |           |                           |               |  |

# Notes:

# Communicate to a SLC 5/03 Controller on a DH-485 Network

# Introduction

This chapter describes how to configure remote CIP communication from a 1756-L55 controller to an SLC 5/03 controller through DH+ and DH485 networks.

| For                              | See |
|----------------------------------|-----|
| Hardware Configuration           | 9-2 |
| Create a Message in RSLogix 5000 | 9-3 |
| Configure the Message            | 9-4 |

IMPORTANT

The examples use the 1756-DH485 module to initiate the message to the SLC 5/03 module. In each case, the use of these devices is strictly for example purposes and not an indication of restrictions on the 1756-DH485 module.

# Hardware Configuration

In this hardware configuration, the ControlLogix controller initiates a CIP message from the 1756-DHRIO module to an SLC 5/03 controller located on a DH-485 network.

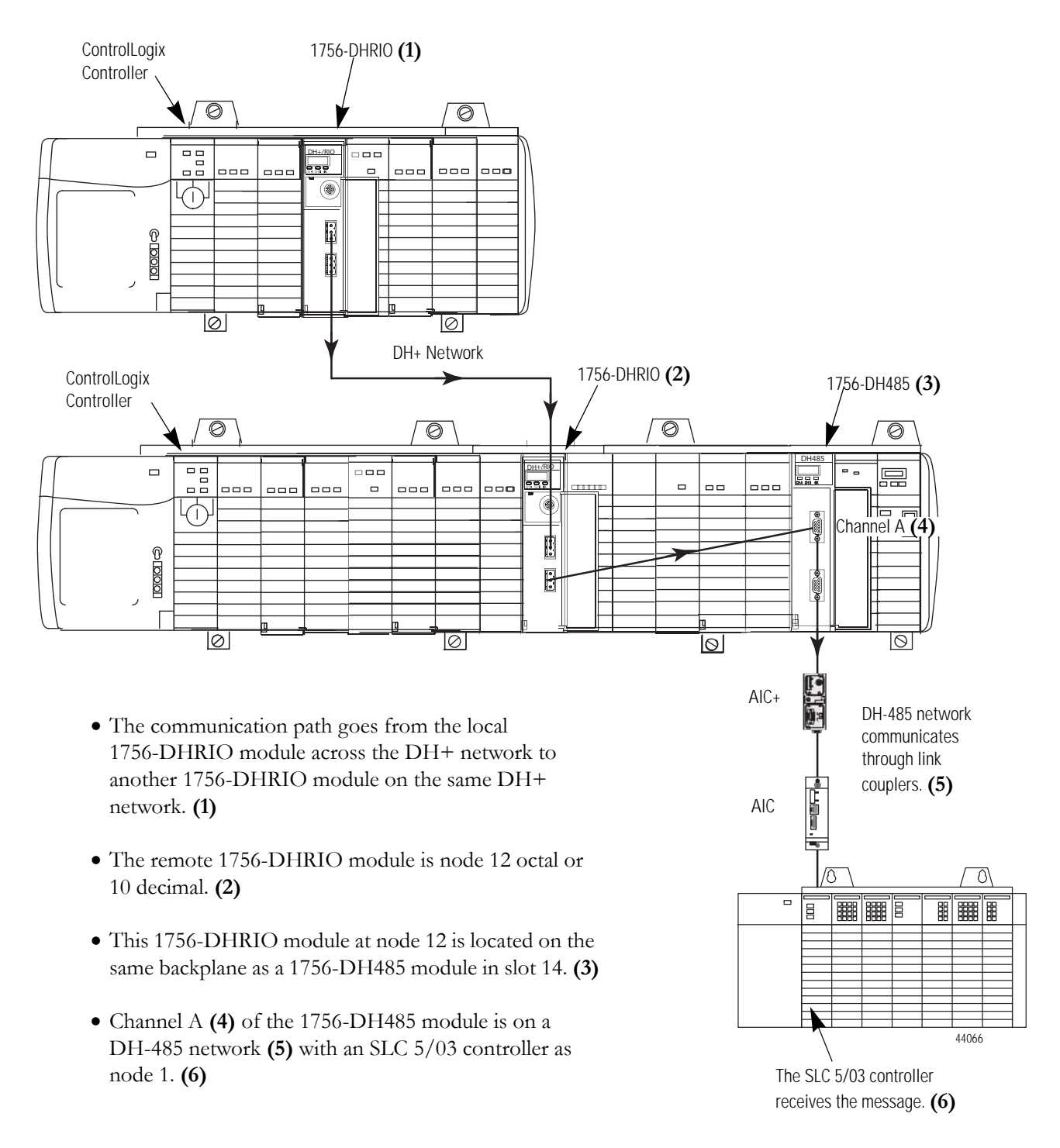

# Create a Message in RSLogix 5000

This is the message for the example configuration.

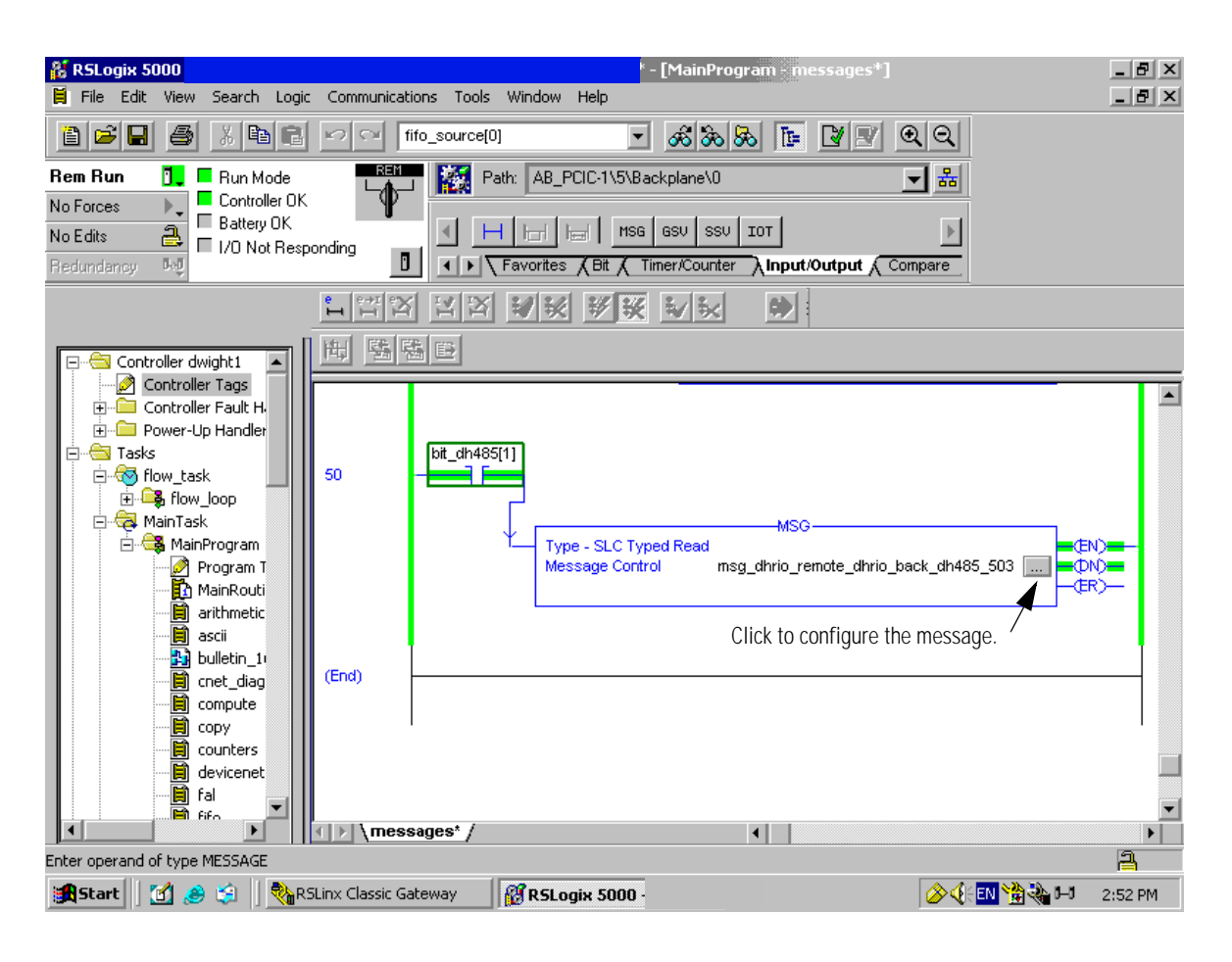

# Configure the Message

These are the configuration dialogs for the example message.

table when your communication method is CIP messaging.

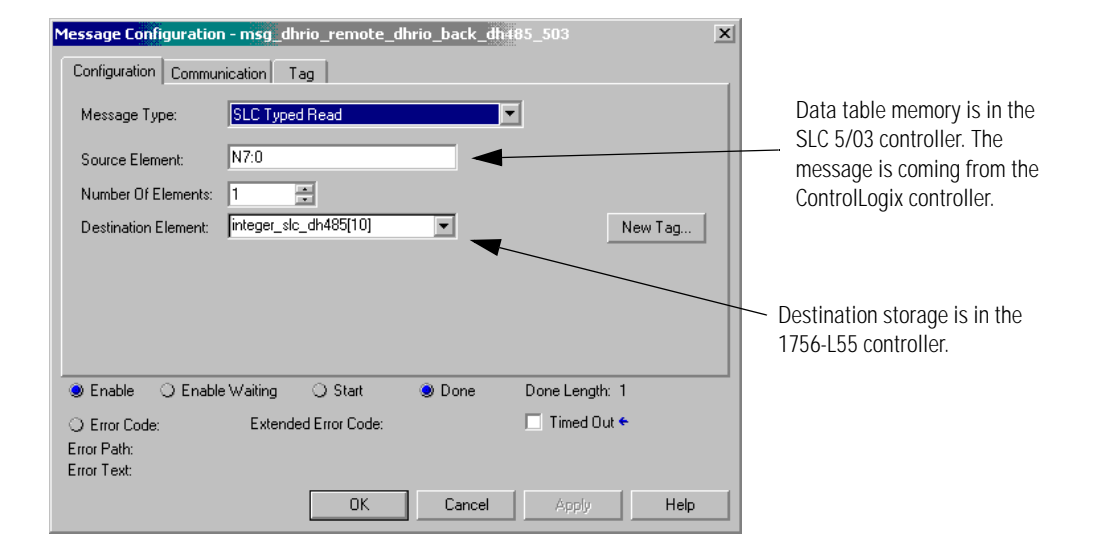

|             |                                                                                                    | Message Configuration - msg_dhrio_remote_dhrio_back_dh485_503         X                                                                                                    |
|-------------|----------------------------------------------------------------------------------------------------|----------------------------------------------------------------------------------------------------|
| Path Item   | Description                                                                                                    | Configuration Communication Tag                                                                                                    |
| dhrio_ser_B | When you browse to<br>the local 1756-DHRIO<br>module appears if you<br>have it configured in<br>the I/O configuration<br>tree in RSLogix 5000<br>software. | Path:     Idhrio_ser_B, 2, 10, 1, 14, 2, 1     Browse       dhrio_ser_B, 2, 10, 1, 14, 2, 1     Communication Method       Image: ClP Image: ClP With Source Link:     Image: ClP Image: ClP Image: C |
| 2           | Channel A of the 1756-DHRIO module.                                                                                                    | Connected Cache Connections +                                                                                                    |
| 10          | The remote 1756-DHRIO is node 12 octal or 10 decimal.                                                                                                    | <ul> <li>Enable</li></ul>                                                                                                    |
| 1           | Backplane                                                                                                    | ○ Error Code: Extended Error Code: □ Timed Out                                                                                                    |
| 14          | 1756-DH485 module in slot 14.                                                                                                    | Error Path:<br>Error Text:                                                                                                    |
| 2           | Channel A of the 1756-DH485 module.                                                                                                    | OK Cancel Apply Help                                                                                                    |
| 1           | SLC 5/03 Controller Node<br>Address                                                                                                    | You do not need to create a routing                                                                                                    |

Publication 1756-UM532A-EN-P - May 2006

# Communicate from a Logix Controller to an SLC 5/03 Controller over EtherNet/IP and DH-485 Networks

# Introduction

This chapter describes how to set up communication from a Logix controller to an SLC controller over an EtherNet/IP network.

| For                                               | See  |
|---------------------------------------------------|------|
| Hardware Configuration                            | 10-2 |
| Create a Remote 1756-ENBT Message in RSLogix 5000 | 10-3 |
| Configure the Message                             | 10-4 |

IMPORTANT

The examples use SLC 5/03 modules to send DH-485 messages. In each case, the use of these devices is strictly for example purposes and not an indication of restrictions on the 1756-DH485 module.

# Hardware Configuration

In this hardware configuration, a Logix controller communicates to an SLC 5/03 controller over EtherNet/IP.

- The 1756-ENBT module (1) to communicate to a remote 1756-ENBT module (2) over the EtherNet/IP network backplane
- The 1756-DH485 module (3) then communicates through Channel A to the SLC 5/03 (4) controller through link couplers over a DH-485 Network.

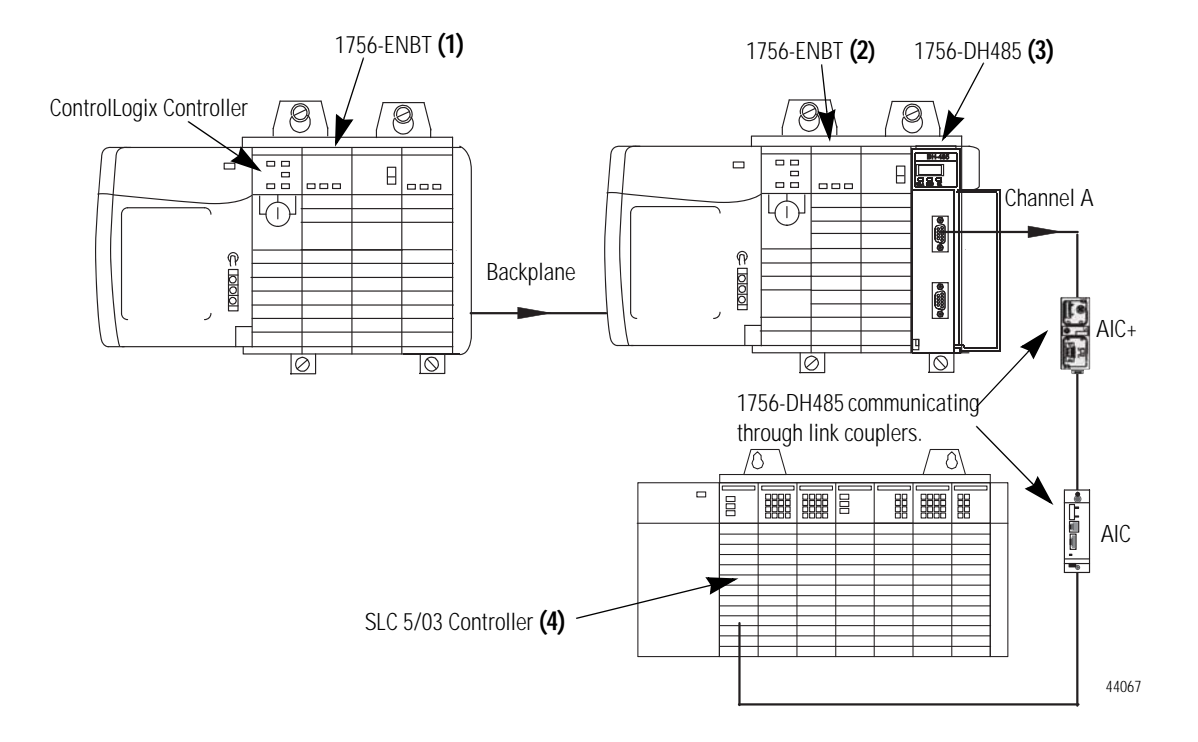

# Create a Remote 1756-ENBT Message in RSLogix 5000

This is an example remote 1756-ENBT message.

Click the **button** to configure the message.

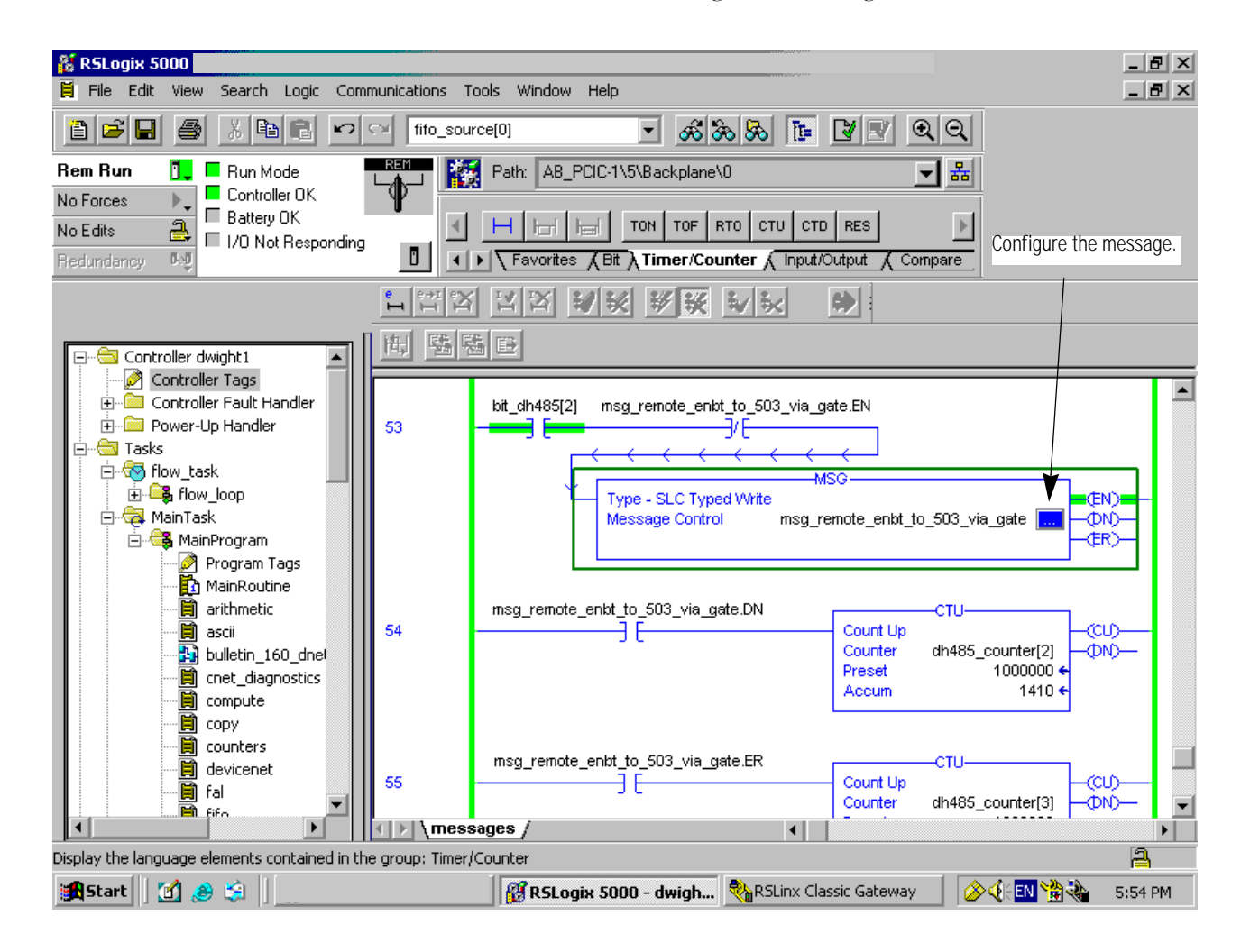

# Configure the Message

This dialog shows example values on the Configuration tab for the remote message.

|                                                                                                    | Message Configuration - msg_remote_enbt_to_503_via_gate                                                                                                    | × |
|----------------------------------------------------------------------------------------------------|----------------------------------------------------------------------------------------------------|---|
| Message Type: SLC Typed Write                                                                                                    | Configuration Communication Tag                                                                                                    | 1 |
| Source Element: interger_slc_dh485[20]<br>Make sure you specify the starting array<br>element, for example [20].<br>Number of Elements: 1<br>Destination Element: N7:20 | Message Type:       SLC Typed Write         Source Element:       integer_slc_dh485[20]         Number Of Elements:       1         Destination Element:       N7:20 |   |
|                                                                                                    | ● Enable 🔾 Enable Waiting ● Start 🔾 Done 🛛 Done Length: 0                                                                                                    |   |
|                                                                                                    | ○ Error Code: Extended Error Code: ☐ Timed Out ←           Error Path:           Error Text:                                                                         |   |
|                                                                                                    | OK Cancel Apply Help                                                                                                    |   |

This is the Communication tab for the remote message.

|               |                                                                                                    | Message Configuration - msg_remote_enbt_to_503_via_gate                                                                                                    |
|---------------|----------------------------------------------------------------------------------------------------|----------------------------------------------------------------------------------------------------|
| Path Item     | Description                                                                                                    | Configuration Communication Tag                                                                                                    |
| series_A      | This means go to the<br>backplane to slot 5 where<br>the 1756-ENBT named<br>Series_A is located.<br>Series A is defined as<br>backplane 1, slot 5. | Path:         Iseries_A, 2, 100.100.100.7, 1, 14, 2, 1         Browse           series_A, 2, 100.100.100.7, 1, 14, 2, 1         Communication Method         Image: Cipe Communication Method           Image: Cipe Communication Method         Image: Cipe Communication Link:         Image: Cipe Communication Link:         Image: Cipe Communication Link:           Image: Cipe Cipe Communication Link:         Image: Cipe Communication Link:         Image: Cipe Communication Link:         Image: Cipe Communication Link: |
| 2             | EtherNet/IP port.                                                                                                    |                                                                                                    |
| 100.100.100.7 | The remote 1756-ENBT.                                                                                                    | Connected M Cache Connections +                                                                                                    |
| 1             | Go to the backplane of the remote 1756 chassis.                                                                                                    |                                                                                                    |
| 14            | Go to the slot location of the 1756-DH485 module.                                                                                                  | Enable 		Enable Waiting 		Start 		Done 		Done 		Length: 0     Error Code:                                                                                                    |
| 2             | Go out Channel A of the 1756-DH485 module.                                                                                                    | Error Path:<br>Error Text:                                                                                                    |
| 1             | Go to Node 1 or the location of the SLC 5/03 controller.                                                                                           | OK Cancel Apply Help                                                                                                    |

TIP

You do not need to create a routing table when your communication method is CIP messaging.

# Notes:

# **Specifications**

#### ControlLogix DH-485 Communications Module 1756-DH485

| Attribute                         | Value                                                              |
|-----------------------------------|--------------------------------------------------------------------|
| Module Location                   | ControlLogix chassis                                               |
| Maximum Backplane<br>Current Load | 850 mA @ +5.1V dc and 1.7mA @ 24V dc<br>from I/O chassis backplane |
| Power Dissipation                 | 4.5 W                                                              |
| Thermal Dissipation, Max          | 15.4 BTU/hr                                                        |
| Isolation Voltage                 | 50V                                                                |
|                                   | Tested to withstand 750V dc for 60 s                               |
| Available Communication Rates     | 19.2 Kbps (default) and 9600 Kbps                                  |
| Wiring Category <sup>(1)</sup>    | 2 - on communications ports                                        |

(1) Use this Conductor Category information for planning conductor routing. Refer to Publication 1770-4.1, Industrial Automation Wiring and Grounding Guidelines.

#### **Environmental Specifications**

| Attribute               | Value                                                                                                    |
|-------------------------|----------------------------------------------------------------------------------------------------|
| Operational Temperature | IEC 60068-2-1 (Test Ad, Operating Cold),<br>IEC 60068-2-2 (Test Bd, Operating Dry Heat),<br>IEC 60068-2-14 (Test Nb, Operating Thermal Shock):<br>060 °C (32140 °F)                                                 |
| Storage Temperature     | IEC 60068-2-1 (Test Ab, Unpackaged Nonoperating Cold),<br>IEC 60068-2-2 (Test Bb, Unpackaged Nonoperating Dry Heat),<br>IEC 60068-2-14 (Test Na, Unpackaged Nonoperating Thermal<br>Shock):<br>-4085 °C (-40185 °F) |
| Relative Humidity       | IEC 60068-2-30 (Test Db, Unpackaged Nonoperating Damp Heat):<br>595% noncondensing                                                                                                    |
| Vibration               | IEC 60068-2-6 (Test Fc, Operating):<br>2 g @ 10500 Hz                                                                                                    |
| Operating Shock         | IEC 60068-2-27 (Test Ea, Unpackaged Shock):<br>30 g                                                                                                    |
| Non-operating Shock     | IEC 60068-2-27 (Test Ea, Unpackaged Shock):<br>50 g                                                                                                    |
| Emissions               | CISPR 11:<br>Group 1, Class A                                                                                                    |
| ESD Immunity            | IEC 61000-4-2:<br>4 kV contact discharges<br>8 kV air discharges                                                                                                    |
| Radiated RF Immunity    | IEC 61000-4-3:<br>10 V/m with 1 kHz sine-wave 80%AM from 802000 MHz<br>10 V/m with 200 Hz 50% Pulse 100% AM at 900 Mhz                                                                                              |

#### **Environmental Specifications**

| Attribute                | Value                                                 |
|--------------------------|-------------------------------------------------------|
| EFT/B Immunity           | IEC 61000-4-4:                                        |
|                          | +/-2 kV at 5 kHz on communications ports              |
| Surge Transient Immunity | IEC 61000-4-5:                                        |
|                          | +/-1 kV line-earth (CM) on communications ports       |
| Conducted RF Immunity    | IEC 61000-4-6:                                        |
|                          | 10 Vrms with 1 kHz sine-wave 80%AM from 150 kHz80 MHz |
| Magnetic Field Immunity  | IEC 61000-4-8:                                        |
|                          | 30 A/m at 50 Hz                                       |
| Enclosure Type Rating    | None (open-style)                                     |

#### Certifications

| Attribute                                                 | alue                                                                                                    |                                                                                                    |
|-----------------------------------------------------------|----------------------------------------------------------------------------------------------------|----------------------------------------------------------------------------------------------------|
| Certifications<br>(when product is marked) <sup>(1)</sup> | UL-us UL Listed for Class I, Divi<br>Locations, certified for U.<br>E194810.                                                             | sion 2 Group A,B,C,D Hazardous<br>S. and Canada. See UL File                                             |
|                                                           | E European Union 89/336/6<br>EN 50082-2; Industrial Im<br>EN 61326; Meas./Contro<br>EN 61000-6-2; Industrial<br>EN 61000-6-4; Industrial | EEC EMC Directive, compliant with:<br>munity<br>I/Lab., Industrial Requirements<br>Immunity<br>Emissions |
|                                                           | Tick Australian Radiocommun<br>AS/NZS CISPR 11; Indust                                                                                   | ications Act, compliant with:<br>trial Emissions                                                         |

(1) See the Product Certification link at www.ab.com for Declarations of Conformity, Certificates, and other certification details.

# Troubleshoot the 1756-DH485 Module

# Introduction

This chapter describes diagnostics and methods of troubleshooting the module.

| For                                   | See |
|---------------------------------------|-----|
| Check Power Supply and Module Status  | B-1 |
| Interpret the LED Status Indicators   | B-2 |
| Interpret the Alphanumeric Indicators | B-3 |
| Interpret the OK Status Indicator     | B-4 |
| Routing Errors in DH-485 Messaging    | B-4 |

# Check Power Supply and Module Status

When you apply power to the module, three events take place simultaneously. Alphanumeric status indicator on the module illuminates and cycles through the following sequence of messages:

- INIT
- Channel A and the network used for channel A
- Channel A node address
- Channel A status
- Channel B and the network used for channel B
- Channel B node address
- Channel B status

This channel sequences run continuously during normal module operation.

| EXAMPLE | For example, if your module uses the following:      |  |
|---------|------------------------------------------------------|--|
|         | • Channel A for DH485 with node address 14           |  |
|         | • Channel B for DH485 with node address 0, but being |  |
|         | the only node on the network.                        |  |
|         | • A DH, A#14, A OK, B DH, B#0, ONLY NODE             |  |

Module OK status indicator flashes red, then goes solid green.

If the alphanumeric indicator on the 1756-DH485 module does not cycle through these messages when you apply power, refer to the following table and to the troubleshooting section that follows.

#### **Power Cycle Indicators**

| If the POWER<br>Indicator is | Power Supply<br>Status is | Recommended Action                                               |
|------------------------------|---------------------------|------------------------------------------------------------------|
| Off                          | Not operating.            | Turn power ON.<br>Check power wiring connections.<br>Check fuse. |
| On                           | Operating.                | None, normal operation.                                          |

# Interpret the LED Status Indicators

The LED status indicators on the module provide information about your module and the status of each channel. The following tables outline the indicator condition and the corresponding status, and explain what each condition means.

#### Interpret the LED Status Indicators

| Module OK<br>Indicator | Module Status                          | Recommended Action                                                                                                    |
|------------------------|----------------------------------------|----------------------------------------------------------------------------------------------------|
| Off                    | Not operating.                         | Apply chassis power.<br>Verify module is completely inserted into<br>chassis and backplane.                                           |
| Green flashing         | Operating but not routing messages.    | None, if no messages are actively being<br>routed through the module.<br>To route messages, configure module with<br>RSLinx software. |
| Solid Red, then Off    | Performing self-test.                  | None, normal operation.                                                                                                    |
| Solid Green            | Operating and routing messages.        | Verify module configuration.                                                                                                    |
| Solid Red              | In major fault.                        | Reboot module. If red reoccurs, then replace module.                                                                                  |
| Red flashing           | In major fault or configuration fault. | Check alphanumeric indicator and take<br>action described in the Alphanumeric<br>Display Descriptions table.                          |

# Interpret the Alphanumeric Indicators

Your 1756-DH485 module displays alphanumeric codes that provide diagnostic information about your module. The alphanumeric display flashes the codes at approximately one-second intervals. This table summarizes the codes.

#### **Alphanumeric Display Descriptions**

| Message   | Description                    | Recommended Action                                              |
|-----------|--------------------------------|-----------------------------------------------------------------|
| ONLY NODE | Only node on<br>DH-485 link.   | Check the cables.                                               |
| OFF LINE  | DH-485 link is in STOP state.  | Correct the configuration.                                      |
| DUPL NODE | DH-485 Duplicate node address. | Choose another node address.                                    |
| ONLY NODE | Only node on<br>DH-485 link.   | Check the cables.                                               |
| OFF_LINE  | Not trying to communicate.     | None. Normal state if controller is not controlling remote I/O. |
| ОК        | Normal operation.              | None.                                                           |

# Interpret the OK Status Indicator

The three LED status indicators on the module provide information about your module and the status of each channel. The following tables outline the indicator condition and the corresponding status, and explain what each condition means.

#### Interpreting the OK Status Indicator

| If the Module OK<br>Indicator is | Module Status                   | Recommended Action                                               |
|----------------------------------|---------------------------------|------------------------------------------------------------------|
| Off                              | Not operating.                  | Apply chassis power.                                             |
|                                  |                                 | Verify module is completely inserted into chassis and backplane. |
| Red, then Off                    | Performing self-test.           | None, normal operation.                                          |
| Green                            | Operating and routing messages. | Verify module configuration.                                     |
| Red                              | In major fault                  | Reboot module. If red reoccurs, then replace module.             |

# Routing Errors in DH-485 Messaging

This section describes routing errors in local and remote messaging.

#### Routing Errors in Local DH-485 Messaging

If the 1756-DH485 module has a problem with routing a DH-485 message, it may return a response with an error status of D0 hex. A PLC-5 controller displays this error as D000 hex when monitoring the message instruction. If you receive this error message, take the following actions:

- Check your message instruction to make sure a valid destination node was entered.
- Check your default slot configuration to make sure that it matches the location of the ControlLogix controller in the chassis.
- Make sure the 1756-DH485 module is turned on and verify chassis power is recognized by the 1756-DH485 module.

#### **Routing Errors in Remote DH-485 Messaging**

If the 1756-DH485 module has a problem with routing a Remote DH-485 Message, it may return a response with an error status of D0 hex. An SLC controller displays this error as D000 hex when monitoring the message instruction. If you receive this error message, take the following actions:

- Check your message instruction to make sure a valid local node destination, link ID and destination node were entered.
- Check your routing table in each 1756-DH485 module that the message passes through.
- Connect and apply power to all 1756-DH485 modules.

#### Interpret the Channel Status Indicators

| If the Channel A<br>or B Indicator<br>is | In This Channel<br>Mode | Then the Channel<br>Status is | Take This Action        |  |
|------------------------------------------|-------------------------|-------------------------------|-------------------------|--|
| Off                                      | All                     | Not online.                   | Place channel online.   |  |
|                                          | DH485                   | No other node on the network. | Check cables.           |  |
| Green                                    | DH485                   | Operating.                    | None, normal operation. |  |

# Notes:

#### Numerics

1747-AIC link coupler using on the DH-485 network 2-4 1747-UIČ description 2-7 example network 2-7 1756-DH485 module overview 1-1-1-9 module requirements 1-1 What does the module do? 1-1 1756-ENBT remote message 10-3, 10-5 1761-NET-AIC communication link 2-6 description 2-6 device compatibility 2-6 operating modes 2-6

# A

## AIC+

device compatibility 2-6 interface converter 2-7 node address identification 2-7 operating modes 2-6 overview 2-6 **alphanumeric indicators** 1-9, B-3

# С

cable routes planning 2-11 Common Industrial Protocol (CIP) messaging 1-1 Common Industrial Protocol (CIP) messaging 3-2, 3-14 communication between SLC controllers on different networks 1-8 Common Industrial Protocol (CIP) messaging 1-1, 1-8, 3-14 Data Highway 485 (DH-485) messaging 1-8 data highway 485 (DH-485) messaging 1-1 Local 1-1 remote 1-1 types supported by the 1756-DH485 module 1-1, 3-2-3-14 configuration controller slot 4-8 Data Highway 485 (DH-485) messaging 3-11 controller slot set 4-8 use to route a local message 5-3

## D

Data Highway 485 (DH-485) 3-1 definition 3-1 Data Highway 485 (DH-485) messaging 1-8, 3-2 configuration 3-11 example 3-6, 3-12, 3-13 local 3-3 remote messaging 3-5 Data Highway 485 (DH-485) network link design 3-2 Devices that use the DH-485 network listing of devices 2-3 listing of related manuals 2-3 DH-485 configure an SLC for 2-9 example system configuration 2-8 DH-485 network 2-1-2-13 description 2-1 devices that use 2-3 example system configuration 2-8 initialization 2-2 isolated link coupler 2-4 planning considerations 2-10 protocol 2-2 token rotation 2-2 download remote 1-7

# Ε

electrostatic discharge (ESD) prevent 1-3

# F

features of the 1756-DH485 module alphanumeric indicators 1-9, B-3 external features 1-3

## Η

hardware configuration 5-2

## L

legacy system migrate 1-6

#### limitations

of Data Highway 485 (DH-485) messaging 3-5 of remote Data Highway 485 (DH-485) messaging 3-10 routing limitations for messages sent via the 1756-DH485 module 1-8 link coupler 1747-AIC 2-4 1761-NET-AIC 2-6 link design on a Data Highway 485 (DH-485) network 3-2 link IDs for remote Data Highway 485 (DH-485) messaging 3-6 local Data Highway 485 (DH-485) messaging 3-3 limitations 3-5 Receiving messages 3-4 routing errors B-4

#### Μ

messaging Common Industrial Protocol (CIP) 3-14 Data Highway 485 (DH-485) 1-8 multiple networks

connection of 1-5

## Ν

#### network

definition of the Data Highway 485 (DH-485) 3-1 hardware considerations 2-10 planng considerations 2-10 use the Data Highway 485 (DH-485) network 3-1

#### Ρ

# planning considerations for a network 2-10 PLC-5

communicate to a remote SLC 5/03 7-1, 7-2 configure a message 7-5 configure the PLC-5 DH+ Channel 1A Link ID 7-4 RSLogix 5 message 7-4 prevent electrostatic discharge (ESD) 1-3

## R

remote upload and download 1-7 remote connection between a computer running programming software and an SLC 500 controller 2-5 remote Data Highway 485 (DH-485) messaging 3-5 limitations 3-10 link IDs 3-6 programming message block instructions in a controller 3-8 routing errors B-5 using routing tables 3-7 removal and insertion under power (RIUP) 1-4

routing errors in local Data Highway 485 (DH-485) messaging B-4 in remote Data Highway 485 (DH-485) messaging B-5 routing limitations for messages sent via the 1756-DH485 module 1-8 routing tables 4-2-4-7 definition 4-2 in remote Data Highway 485 (DH-485) messaging 3-7 SLC 5/04 6-3 RSLinx create routing table 4-1–4-7 create routing tables 4-2, 4-3-4-7 set the controller slot 4-8 **RSLinx** software requirement 1-1 RSLogix 500 local message 5-4 use in Data Highway 485 (DH-485) messaging 4-1 RSLogix 5000 use in Data Highway 485 (DH-485) messaging 4-1

# S

SLC 5/03 1756-DHRI0 9-4 channel 1 link ID 6-4 communicate from 5-1 Communicate from a Logix Controller hardware configuration 10-2 communicate on a DH-485 network 9-1 communicate to an 1756-DH485 module 5-2 communication from a Logix controller 10-1 configure a message 9-4 configure a remote message 10-4 hardware configuration 9-2 remote message 10-3 remote message hardware configuration 6-8 routing table 6-9 sends a remote message 6-8

#### SLC 5/04

channel 1 link ID 6-5 configure a message 6-7 hardware configuration 6-2 send a remote message 6-2

#### SLC 5/05

communicate over EtherNet 8-1 communicate to an SLC 5/03 8-1 configure a message 8-4 EtherNet/IP hardware configuration 8-2

#### SLC controllers

communitcate between 6-1

software choose the correct software for DH485 applications 4-1 RSLinx 4-1 RSLogix 5 4-1 RSLogix 500 4-1 RSLogix 5000 4-1 Specifications 1756-DH485 module A-1 environmental conditions A-1 status indicators for use in troubleshooting B-4

system configuration, example 2-8

# Т

troubleshoot B-1–B-5 power supply and module status B-1 use the alphanumeric indicators B-3 use the status indicators B-4 typical applications 1-5–1-6

U

#### upload

remote 1-7

# Notes:

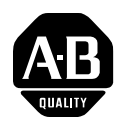

# How Are We Doing?

Your comments on our technical publications will help us serve you better in the future. Thank you for taking the time to provide us feedback.

You can complete this form and mail it back to us, visit us online at www.ab.com/manuals, or email us at RADocumentComments@ra.rockwell.com

| Pub. Title/Type | ControlLogix DH-485 Communication Module |          |                  |           |          |          |           |
|-----------------|------------------------------------------|----------|------------------|-----------|----------|----------|-----------|
| Cat. No.        | 1756-DH485                               | Pub. No. | 1756-UM532A-EN-P | Pub. Date | May 2006 | Part No. | 957988-29 |

Please complete the sections below. Where applicable, rank the feature (1=needs improvement, 2=satisfactory, and 3=outstanding).

| Overall Usefulness                                                               | 1                                                                                                    | 2 | 3 | How can we make this publication more useful for you?     |  |  |
|----------------------------------------------------------------------------------|----------------------------------------------------------------------------------------------------|---|---|-----------------------------------------------------------|--|--|
|                                                                                  |                                                                                                    |   |   |                                                           |  |  |
|                                                                                  |                                                                                                    |   |   |                                                           |  |  |
|                                                                                  |                                                                                                    |   |   |                                                           |  |  |
| Completeness                                                                     | 1                                                                                                    | 2 | 3 | Can we add more information to help you?                  |  |  |
| (all necessary information                                                       |                                                                                                    |   |   | procedure/step illustration feature                       |  |  |
| is provided)                                                                     |                                                                                                    |   |   | example guideline other                                   |  |  |
|                                                                                  |                                                                                                    |   |   | explanation definition                                    |  |  |
|                                                                                  |                                                                                                    |   |   |                                                           |  |  |
|                                                                                  |                                                                                                    |   |   |                                                           |  |  |
|                                                                                  | _                                                                                                    |   |   |                                                           |  |  |
| Technical Accuracy                                                               | 1                                                                                                    | 2 | 3 | Can we be more accurate?                                  |  |  |
| is correct)                                                                      |                                                                                                    |   |   | text illustration                                         |  |  |
|                                                                                  |                                                                                                    |   |   |                                                           |  |  |
|                                                                                  |                                                                                                    |   |   |                                                           |  |  |
|                                                                                  |                                                                                                    |   |   |                                                           |  |  |
| <b>Clarity</b>                                                                   | 1 2 3                                                                                                    |   |   | How can we make things clearer?                           |  |  |
| easy to understand)                                                              |                                                                                                    |   |   |                                                           |  |  |
|                                                                                  |                                                                                                    |   |   |                                                           |  |  |
|                                                                                  |                                                                                                    |   |   |                                                           |  |  |
| Other Comments                                                                   |                                                                                                    |   |   | You can add additional comments on the back of this form. |  |  |
|                                                                                  |                                                                                                    |   |   |                                                           |  |  |
|                                                                                  | _                                                                                                    |   |   |                                                           |  |  |
| Your Name                                                                        |                                                                                                    |   |   | Location/Phone                                            |  |  |
| Your Title/Function                                                              |                                                                                                    |   |   | Would you like us to contact you regarding your comments? |  |  |
|                                                                                  |                                                                                                    |   |   | No, there is no need to contact me                        |  |  |
|                                                                                  |                                                                                                    |   |   | Yes, please call me                                       |  |  |
|                                                                                  |                                                                                                    |   |   | Yes, please e-mail me at                                  |  |  |
|                                                                                  |                                                                                                    |   |   | Yes, please contact me via                                |  |  |
| Return this form to: Allen-                                                      | Return this form to: Allen-Bradley Marketing Communications, 1 Allen-Bradley Dr., Mayfield Hts., OH 44124-9705 |   |   |                                                           |  |  |
| Phone: 440-646-3176 Fax: 440-646-3525 E-mail: RADocumentComments@ra.rockwell.com |                                                                                                    |   |   |                                                           |  |  |

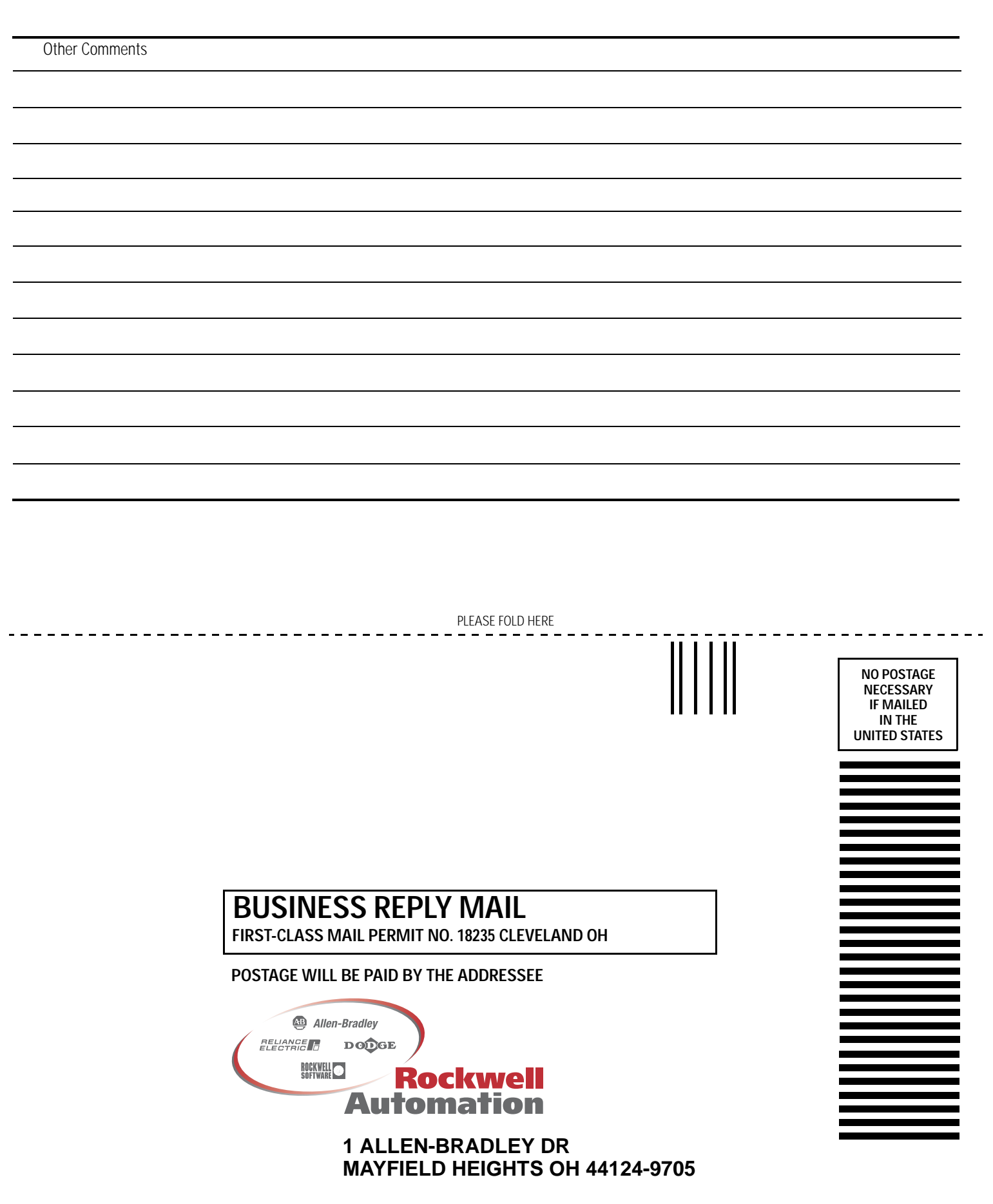

հեռեսեսեսեներեներեներ
# Rockwell Automation Support

Rockwell Automation provides technical information on the Web to assist you in using its products. At <u>http://support.rockwellautomation.com</u>, you can find technical manuals, a knowledge base of FAQs, technical and application notes, sample code and links to software service packs, and a MySupport feature that you can customize to make the best use of these tools.

For an additional level of technical phone support for installation, configuration, and troubleshooting, we offer TechConnect Support programs. For more information, contact your local distributor or Rockwell Automation representative, or visit <a href="http://support.rockwellautomation.com">http://support.rockwellautomation.com</a>.

### Installation Assistance

If you experience a problem with a hardware module within the first 24 hours of installation, please review the information that's contained in this manual. You can also contact a special Customer Support number for initial help in getting your module up and running.

| United States            | 1.440.646.3223<br>Monday – Friday, 8am – 5pm EST                                               |
|--------------------------|------------------------------------------------------------------------------------------------|
| Outside United<br>States | Please contact your local Rockwell Automation representative for any technical support issues. |

## New Product Satisfaction Return

Rockwell tests all of its products to ensure that they are fully operational when shipped from the manufacturing facility. However, if your product is not functioning, it may need to be returned.

| United States            | Contact your distributor. You must provide a Customer Support case<br>number (see phone number above to obtain one) to your distributor in<br>order to complete the return process. |
|--------------------------|----------------------------------------------------------------------------------------------------|
| Outside United<br>States | Please contact your local Rockwell Automation representative for return procedure.                                                                                                  |

#### www.rockwellautomation.com

#### Power, Control and Information Solutions Headquarters

Americas: Rockwell Automation, 1201 South Second Street, Milwaukee, WI 53204-2496 USA, Tel: (1) 414.382.2000, Fax: (1) 414.382.4444 Europe/Middle East/Africa: Rockwell Automation, Vorstlaan/Boulevard du Souverain 36, 1170 Brussels, Belgium, Tel: (32) 2 663 0600, Fax: (32) 2 663 0640 Asia Pacific: Rockwell Automation, Level 14, Core F, Cyberport 3, 100 Cyberport Road, Hong Kong, Tel: (852) 2887 4788, Fax: (852) 2508 1846